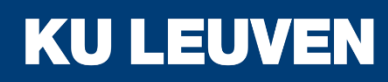

**TECHNOLOGIECAMPUS GENT** 

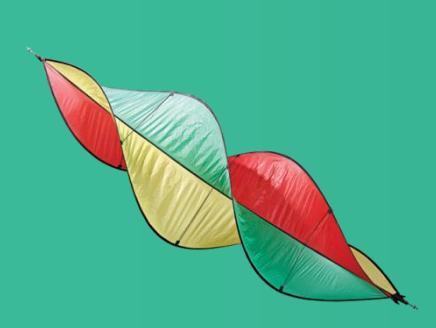

# Siemens Scalance S623

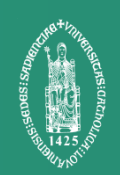

#### **Overview**

- Basic Configuration
- Standard mode Firewall
- Advanced Firewall
- Password Management
- Advanced Password Management
- VPN with PreShared Key
- VPN with Certificates
- Gateway-to-Gateway VPN
- VPN with User Authentication

# **Technology Overview**

- User Authentication
  - On-device
  - Connection with RADIUS server
- VPN
  - IPsec end-to-end

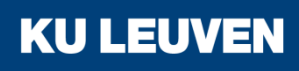

#### **Necessary Software**

- Siemens Security Configuration Tool
- Siemens SOFTNET Security Client
- Siemens Automation License Manager
- (Optional) Siemens Primary Setup Tool

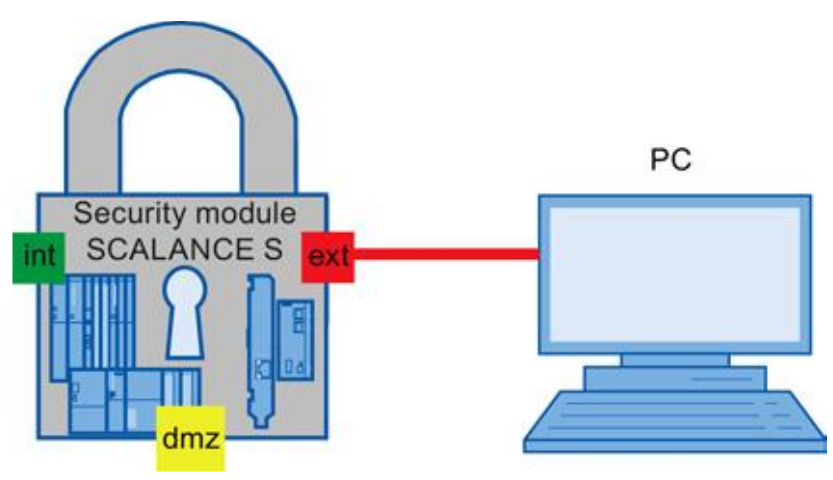

In this example we set the IP addresses of all 3 interfaces on the Scalance 623

This will demonstrate configuration steps that will be reused in every following example

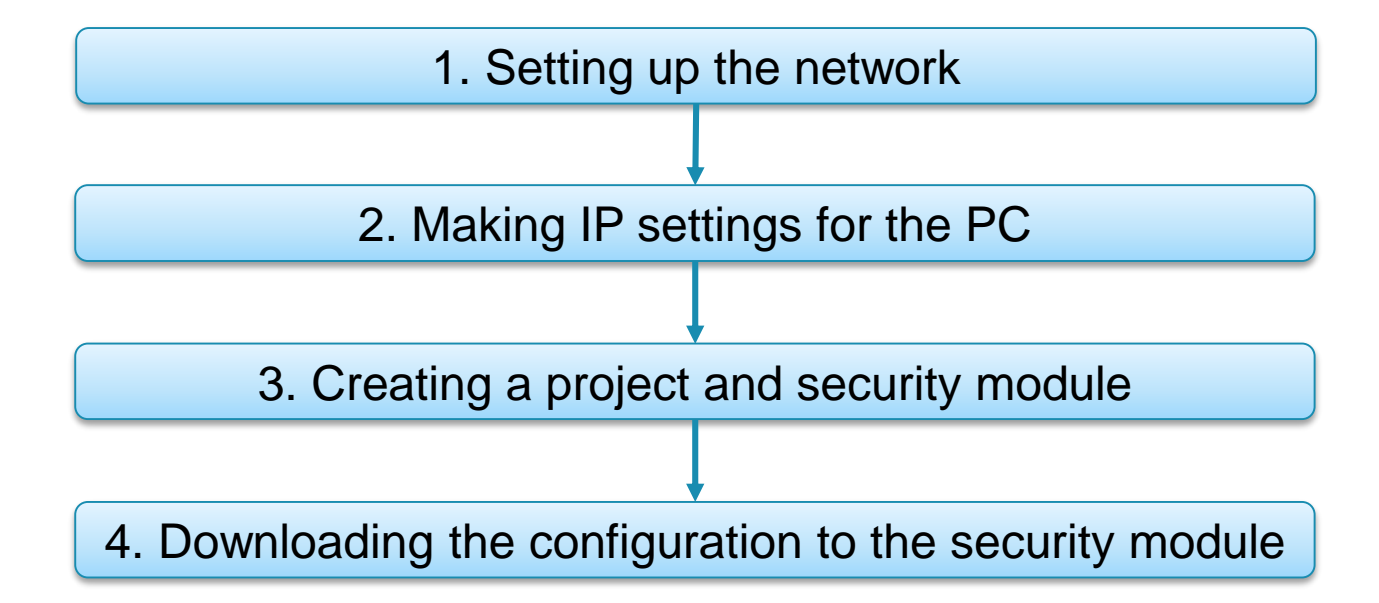

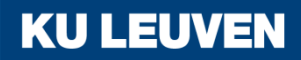

1. Setting up the network

- Connecting the external interface of the Scalance to the PC
- Scalance interfaces
  - External network

Red marking = unprotected network area

Internal network

Green marking = network protected by Scalance

• DMZ port

Yellow marking = unprotected or protected network

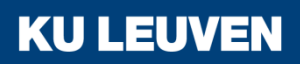

| 2. Making | <b>IP</b> settings | for the PC |
|-----------|--------------------|------------|
|-----------|--------------------|------------|

| PC | IP address   | Subnet mask   |
|----|--------------|---------------|
| PC | 192.168.10.2 | 255.255.255.0 |

Open Control Panel

#### "Start" > "Control Panel"

Control Panel

• Open "Network and Sharing Center"

| Adjust your computer's settings        |                                   |                                      |                                   | View by: | Small icons 🔻 |
|----------------------------------------|-----------------------------------|--------------------------------------|-----------------------------------|----------|---------------|
| Y Action Center                        | 🎨 Administrative Tools            | 🔜 AutoPlay                           | 妻 Backup and Restore              |          |               |
| 🛃 Color Management                     | Communication Settings            | Credential Manager                   | 💣 Date and Time                   |          |               |
| 🛷 Default Programs                     | 🔊 Dell Audio                      | 🚺 Dell Command   Power Manager       | Dell Command   Update             |          |               |
| Dell Touchpad                          | 🔩 Desktop Gadgets                 | 🛃 Device Manager                     | and Printers                      |          |               |
| 💐 Display                              | 🚱 Ease of Access Center           | Flash Player (32-bit)                | 🕼 Folder Options                  |          |               |
| 🗼 Fonts                                | Free Fall Data Protection         | 周 Getting Started                    | 🤣 HomeGroup                       |          |               |
| lndexing Options                       | 闥 Intel(R) HD Graphics            | Intel® PROSet/Wireless Tools         | 發 Intel® Rapid Storage Technology |          |               |
| 🎨 Internet Options                     | 🔬 Java                            | 🗢 Keyboard                           | Location and Other Sensors        | _        |               |
| Mail (Microsoft Outlook 2013) (32-bit) | 📕 Memory Card Parameter Assignmen | I Mouse                              | 💐 Network and Sharing Center      |          |               |
| Real Icons                             | 😹 NVIDIA Control Panel            | 🍇 Parental Controls                  | Performance Information and Tools |          |               |
| 💐 Personalization                      | Phone and Modem                   | Power Options                        | Programs and Features             |          |               |
| 📽 Recovery                             | 🔗 Region and Language             | lt RemoteApp and Desktop Connections | Set PG/PC Interface (32-bit)      |          |               |
| Sound                                  | Speech Recognition                | 🖲 Sync Center                        | ika System                        |          |               |
| 📃 Taskbar and Start Menu               | 🖪 Troubleshooting                 | & User Accounts                      | 💐 Windows Anytime Upgrade         |          |               |
| 🧵 Windows CardSpace                    | 🍓 Windows Defender                | 💣 Windows Firewall                   | 🐌 Windows Mobility Center         |          |               |
| 🕙 Windows Update                       |                                   |                                      |                                   |          |               |

|                                  | 2. N | 2. Making IP settings for the PC |                                     |  |
|----------------------------------|------|----------------------------------|-------------------------------------|--|
|                                  | PC   | IP address                       | Subnet mask                         |  |
|                                  | PC   | 192.168.10.2                     | 255.255.255.0                       |  |
| Select "Change adapter settings" |      |                                  | Control Panel Home                  |  |
|                                  |      |                                  | Manage wireless networks            |  |
|                                  |      |                                  | Change adapter settings             |  |
|                                  |      |                                  | Change advanced sharing<br>settings |  |

Open the Local Area Connection Properties

Doubleclick "Local Area Connection", then click

"Properties"

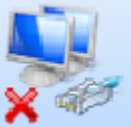

Local Area Connection Network cable unplugged Intel(R) Ethernet Connection I218-...

2. Making IP settings for the PC

| PC | IP address   | Subnet mask   |
|----|--------------|---------------|
| PC | 192.168.10.2 | 255.255.255.0 |

- Click the "Properties" button
- Select "Use the following IP"
- Enter the values from the table in the relevant boxes
- Close the dialogs with "Ok" and close Control Panel

| Local Area Connection Properties                                                                                                    |                                                                                                    |                                                                         |
|----------------------------------------------------------------------------------------------------|----------------------------------------------------------------------------------------------------|-------------------------------------------------------------------------|
| Networking Sharing                                                                                                    |                                                                                                    |                                                                         |
| Connect using:                                                                                                    |                                                                                                    |                                                                         |
| Intel(R) Ethernet Connection I218-LM                                                                                                    |                                                                                                    |                                                                         |
| <u><u>C</u>or</u>                                                                                                    | Internet Protocol Version 4 (TCP/IPv                                                                                      | /4) Properties                                                          |
| This connection uses the following items:                                                                                                    | General                                                                                                    |                                                                         |
| Pier File and Printer Sharing for Microsoft Networks     SMATIC Industrial Ethernet (ISO)     A PROFINET IO RT-Protocol V2.0     A Internet Protocol Version 6 (TCP/IPv6) | You can get IP settings assigned auto<br>supports this capability. Otherwise, y<br>administrator for the appropriate IP s | omatically if your network<br>iou need to ask your network<br>settings. |
| ✓ Internet Protocol Version 4 (TCP/IPv4) ✓ Link-l aver Topology Discovery Manner I/O Driver                                                                               | Obtain an IP address automatic                                                                                            | ally                                                                    |
| <ul> <li>Link-Layer Topology Discovery Responder</li> </ul>                                                                                                    | Ouse the following IP address:                                                                                            |                                                                         |
| •                                                                                                    | IP address:                                                                                                    | 192.168.10.2                                                            |
| Install Uninstall Pror                                                                                                    | Subnet mask:                                                                                                    | 255.255.255.0                                                           |
| Description                                                                                                    | Default gateway:                                                                                                    |                                                                         |
| I ransmission Control Protocol/Internet Protocol. The deta<br>area network protocol that provides communication acros<br>diverse interconnected networks.                 | Obtain DNS server address auto                                                                                            | omatically                                                              |
|                                                                                                    | Use the following DNS server as                                                                                           | ddresses                                                                |
| Close                                                                                                    | Preferred DNS server:                                                                                                    | · · ·                                                                   |
| Close                                                                                                    | Alternate DNS server:                                                                                                    | · · ·                                                                   |
|                                                                                                    | Validate settings upon exit                                                                                               | Advanced                                                                |
|                                                                                                    |                                                                                                    | OK Cancel                                                               |

3. Creating a project and security module

- Start the Security Configuration Tool
- Select the "Project" > "New..." menu command
- Create a new user This user is assigned the "administrator" role

| 🛐 New administr  | ator      | X         |
|------------------|-----------|-----------|
| User name:       | []        |           |
| Password:        |           | Very weak |
| Repeat password: |           |           |
|                  |           |           |
|                  | OK Cancel | Help      |

**KU LEUV** 

• Confirm with "OK"

3. Creating a project and security module

- In the "Product type", "Module" and "Firmware release" areas, select the following options
  - Product type: Scalance S
  - Module: S623
  - Firmware release: V4

| Selection of a module                                                          | or software configuration                    |                     |               | X |
|--------------------------------------------------------------------------------|----------------------------------------------|---------------------|---------------|---|
| SCALANCE S     SOFTNET configura     (SOFTNET Security     NCP VPN client, VP1 | tion<br>Client, SCALANCE M87x/MI<br>Ndevice) | D74x.               |               |   |
| Module                                                                         |                                              |                     |               |   |
| © \$602                                                                        |                                              | S623                |               |   |
| © \$612                                                                        |                                              | S627-2M             |               |   |
| © \$613                                                                        |                                              |                     |               |   |
| V3                                                                             |                                              |                     | 1.            |   |
| Configuration                                                                  |                                              |                     |               |   |
| Name of the module:                                                            | Module1                                      |                     |               |   |
| MAC address:                                                                   | 00-1B-1B-BB-99-DE                            |                     |               |   |
| IP address (ext.):                                                             | 192.168.10.1                                 | Subnet mask (ext.): | 255.255.255.0 |   |
| Interface routing externa                                                      | al/internal: Routing mode                    | •                   |               |   |
| internation realing enterna                                                    |                                              |                     |               |   |

3. Creating a project and security module

 In the "Configuration" area, enter the MAC address The MAC address is printed on the front of the SCALANCE
 If selection of a module or software configuration

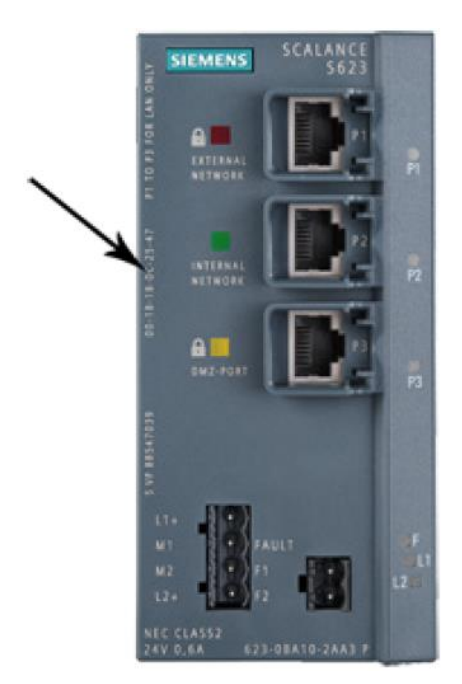

| Product type                                                  |                                              |                     |               |
|---------------------------------------------------------------|----------------------------------------------|---------------------|---------------|
| SCALANCE S                                                    |                                              |                     | 1111          |
| SOFTNET configure<br>(SOFTNET Security<br>NCP VPN client, VPI | tion<br>Client, SCALANCE M87x/M<br>V device) | D74x.               |               |
| Module                                                        |                                              |                     |               |
| S602                                                          |                                              | S623                |               |
| S612                                                          |                                              | S627-2M             |               |
| © \$613                                                       |                                              |                     |               |
| Firmware release                                              |                                              |                     |               |
| V4                                                            |                                              |                     |               |
| ○ V3                                                          |                                              |                     |               |
| Configuration                                                 |                                              |                     |               |
| Name of the module:                                           | Module1                                      |                     |               |
| MAC address:                                                  | 00-1B-1B-BB-99-DE                            |                     |               |
| IP address (ext.):                                            | 192.168.10.1                                 | Subnet mask (ext.): | 255.255.255.0 |
| Interface routing externa                                     | al/internal: Routing mode                    | •                   |               |
|                                                               |                                              |                     |               |

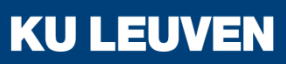

3. Creating a project and security module

- In the "Configuration" area, enter the external IP address (192.168.10.1) and the external subnet mask (255.255.255.0)
- From the drop-down list, select the "Routing Mode"
- Enter the internal IP address (192.168.9.1) and the internal subnet mask (255.255.255.0)
- Confirm with "OK"

| Selection of a modul                           | e or software configuration |                     |               | ×  |
|------------------------------------------------|-----------------------------|---------------------|---------------|----|
| Product type<br>SCALANCE S<br>SOFTNET configur | ation                       | 074.                |               | ĺ  |
| NCP VPN client, VP                             | N device)                   | D74X.               |               | l  |
| Module                                         |                             |                     |               | Ľ. |
| © S602                                         |                             | S623                |               |    |
| S612                                           |                             | S627-2M             |               | 1  |
| © S613                                         |                             |                     |               | Ł  |
| Firmware release                               |                             |                     |               | Ł  |
| V4                                             |                             |                     |               | 1  |
| ○ V3                                           |                             |                     |               |    |
| Configuration                                  |                             |                     |               |    |
| Name of the module:                            | Module1                     |                     |               |    |
| MAC address:                                   | 00-1B-1B-BB-99-DE           |                     |               |    |
| IP address (ext.):                             | 192.168.10.1                | Subnet mask (ext.): | 255.255.255.0 |    |
| Interface routing extern                       | al/internal: Routing mode   | •                   |               |    |
| IP address (int.):                             | 192,168,9,1                 | Subnet mask (int.): | 255 255 255 0 |    |

3. Creating a project and security module

- Select the security module created and select the "Edit" > "Properties" menu command, "Interfaces" tab
- Select the "Activate Interface" check box in the "DMZ port (X3)" area
- Enter the IP address (192.168.8.1) and the subnet mask (255.255.255.0) for the DMZ interface
- Confirm with "OK"

| DMZ port (X3)  |                   |  |
|----------------|-------------------|--|
| IP assignment: | Static address    |  |
| IP address:    | 192.168.8.1       |  |
| Subnet mask:   | 255.255.255.0     |  |
| MAC address:   | 00-1B-1B-BB-99-E0 |  |
| Comment:       |                   |  |

4. Downloading the configuration to the security module

- Select the "Project" > "Save" menu command
- Select the security module in the content area
- Select the "Transfer" > "To module(s)..." menu command

| B Download cont | iguration data to security module                  |
|-----------------|----------------------------------------------------|
|                 |                                                    |
| Module name:    | Module I                                           |
| Address:        | 192.168.10.1                                       |
| MAC address:    | 00-1B-1B-BB-99-DE                                  |
|                 | ✓ Log on as current user                           |
|                 |                                                    |
| Transfer type   |                                                    |
| Modified files  | only O All files                                   |
|                 | Start     Cancel     Details >>     Close     Help |

KUI

Start the download with the "Start" button

4. Downloading the configuration to the security module

- If the download was completed successfully, the Scalance is restarted automatically and the configuration activated
- The Scalance is now in productive operation
- Configurations can be download via all interfaces
- The configured IP addresses can be modified

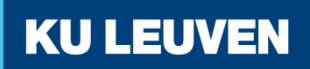

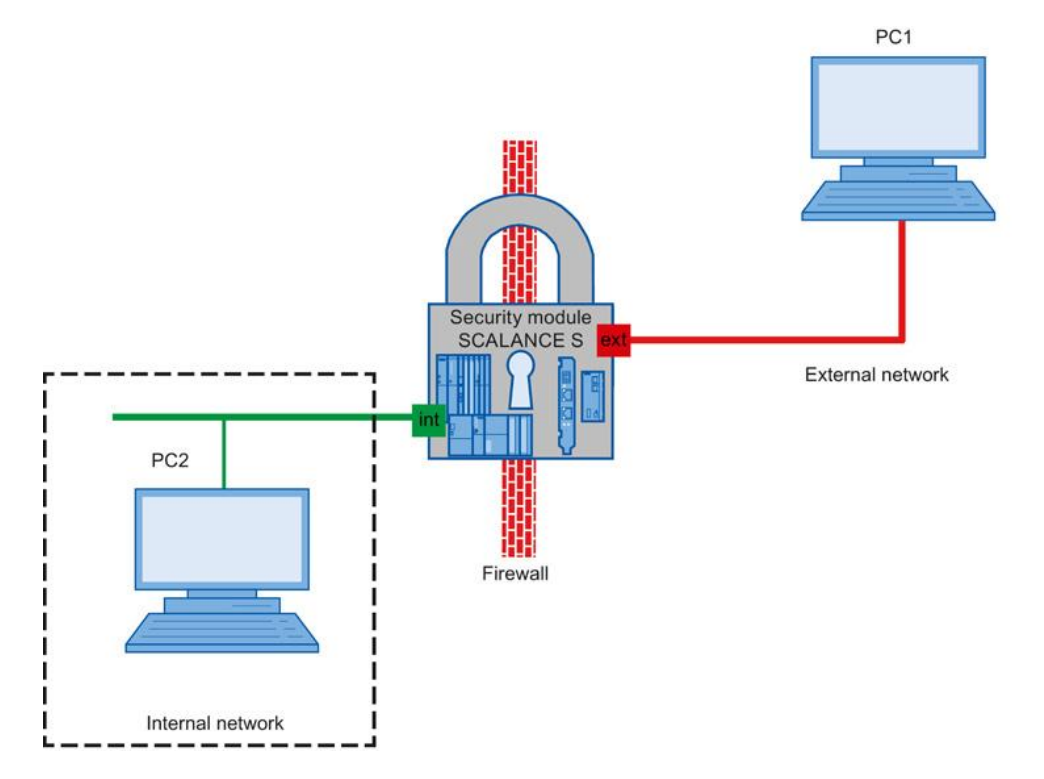

In this example, the firewall will be configured to allow IP traffic to only be initiated by the internal network

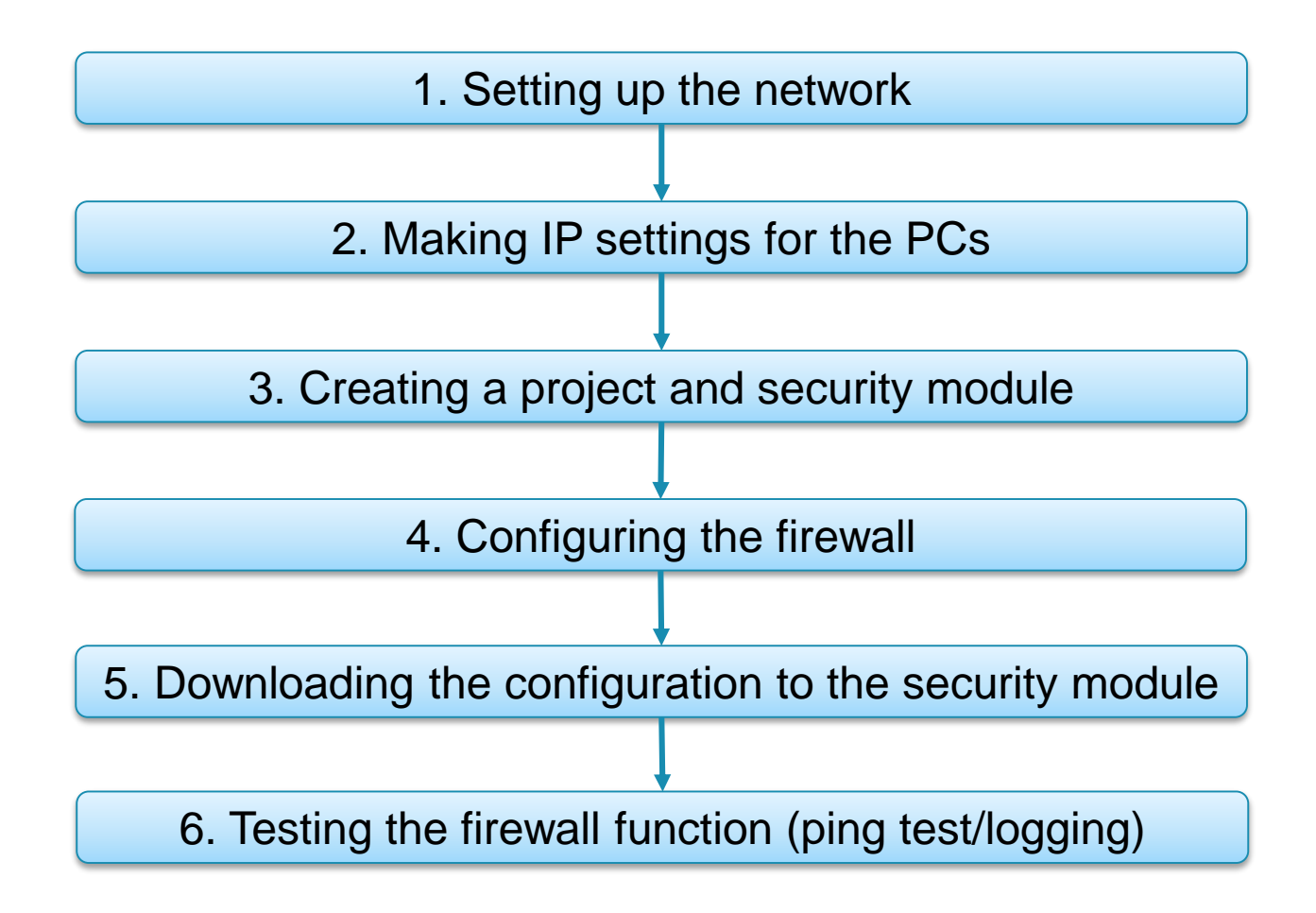

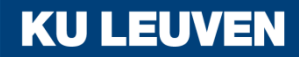

1. Setting up the network

- Reset the Scalance to factory settings by pressing the Reset button and holding it down for at least 5 seconds
- Connect the PC with the Security Configuration Tool (PC1) to the external network interface
- Connect PC2 to the internal network interface

| 2. Making IP settings for the PCs |              |               |  |  |  |  |  |  |
|-----------------------------------|--------------|---------------|--|--|--|--|--|--|
| PC                                | IP address   | Subnet mask   |  |  |  |  |  |  |
| PC1                               | 192.168.10.2 | 255.255.255.0 |  |  |  |  |  |  |
| PC2                               | 192.168.10.3 | 255.255.255.0 |  |  |  |  |  |  |

• Set the IP addresses of the PCs as in the table above

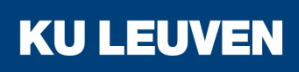

3. Creating a project and security module

- Create a new project
- In the "Configuration" area enter the MAC address
- Enter the external IP address (192.168.10.1) and the external subnet mask (255.255.255.0)

| Belection of a module or software configuration                                                                                  |                     | × )           |
|----------------------------------------------------------------------------------------------------|---------------------|---------------|
| Product type<br>SCALANCE S<br>SOFTNET configuration<br>(SOFTNET Security Client, SCALANCE M87x/MD<br>NCP VPN client, VPN device) | 174x.               |               |
| Module<br>S602<br>S612<br>S613                                                                                                   | ● S623<br>● S627-2M |               |
| Firmware release<br>● V4<br>○ V3                                                                                                 |                     |               |
| Configuration Name of the module: Module1 MAC address: 00-1B-1B-BB-99-DE                                                         |                     |               |
| IP address (ext.): 192.168.10.1<br>Interface routing external/internal: Bridge mode                                              | Subnet mask (ext.): | 255 255 255 0 |
| IP address (int.):                                                                                                    | Subnet mask (int.): |               |

KU

• Confirm with "OK"

4. Configuring the firewall

- Select the security module in the content area
- Select the "Edit" > "Properties..." menu command
- Select the "Firewall" tab in the displayed dialog
- Activate the settings shown in the picture Result: IP traffic is only initiated from the internal network
- Logging is selected to record data traffic
- Close with OK
- Save the project

| Module properties - Module1                             |                         |                     |                  |                    |  |  |  |  |  |
|---------------------------------------------------------|-------------------------|---------------------|------------------|--------------------|--|--|--|--|--|
| terfaces Firewall Internet connection F                 | Routing Time synchroniz | ation VPN SNM       | IP RADIUS        |                    |  |  |  |  |  |
| Predefined firewall rules                               |                         |                     |                  |                    |  |  |  |  |  |
| General<br>Enable firewall<br>Tunnel communication only |                         |                     |                  |                    |  |  |  |  |  |
| Services                                                |                         |                     |                  |                    |  |  |  |  |  |
|                                                         | Internal => External    | Extern => Intern    | Internal => DMZ  | DMZ => Intern      |  |  |  |  |  |
| Allow IP communication                                  |                         |                     |                  |                    |  |  |  |  |  |
| Allow S7 protocol                                       |                         |                     |                  |                    |  |  |  |  |  |
| Allow FTP/FTPS (explicit mode)<br>Allow HTTP            |                         |                     |                  |                    |  |  |  |  |  |
| Allow HTTPS                                             |                         |                     |                  |                    |  |  |  |  |  |
| Allow DNS                                               |                         |                     |                  |                    |  |  |  |  |  |
| Allow SMTP                                              |                         |                     |                  |                    |  |  |  |  |  |
| Allow NTP                                               |                         |                     |                  |                    |  |  |  |  |  |
| Allow DHCP                                              |                         |                     |                  |                    |  |  |  |  |  |
|                                                         | nternal => External     | External => Interna |                  |                    |  |  |  |  |  |
| Allow MAC level communication                           |                         |                     |                  |                    |  |  |  |  |  |
| Allow ISO communication                                 |                         |                     |                  |                    |  |  |  |  |  |
| Allow SiCLOCK                                           |                         |                     |                  |                    |  |  |  |  |  |
| Allow DCP                                               |                         |                     |                  |                    |  |  |  |  |  |
| IP log settings                                         |                         |                     | MAC log settings |                    |  |  |  |  |  |
| Log tunneled packets                                    |                         |                     | Log tunnele      | d packets          |  |  |  |  |  |
| Log blocked incoming packets                            |                         |                     | Log blocked      | l incoming packets |  |  |  |  |  |
| Log blocked outgoing packets                            |                         |                     | Log blocked      | l outgoing packets |  |  |  |  |  |

5. Downloading the configuration to the security module

• Transfer the configuration to the security module

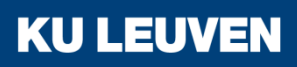

6. Testing the firewall function (ping test/logging)

- Open the command prompt on PC2 "Start" > "All programs" >"Accessories" > "Command Prompt"
- Enter the ping command from PC2 to PC1 "ping 192.168.10.2"

```
C:\Windows\system32\cmd.exe
C:\>ping 192.168.10.2
Pinging 192.168.10.2 with 32 bytes of data:
Reply from 192.168.10.2: bytes=32 time=3ms TTL=64
Reply from 192.168.10.2: bytes=32 time=3ms TTL=64
Reply from 192.168.10.2: bytes=32 time=4ms TTL=64
Ping statistics for 192.168.10.2:
Packets: Sent = 4, Received = 4, Lost = 0 (0% loss),
Approximate round trip times in milli-seconds:
Minimum = 3ms, Maximum = 4ms, Average = 3ms
C:\>
```

**KU LEUVEN** 

All packets reach PC1

6. Testing the firewall function (ping test/logging)

- Open the command prompt on PC1
- Enter the ping command from PC1 to PC2 "ping 192.168.10.3"

```
C:\Windows\system32\cmd.exe
C:\>ping 192.168.10.3

Pinging 192.168.10.3 with 32 bytes of data:
Request timed out.
Request timed out.
Request timed out.
Request timed out.
Ping statistics for 192.168.10.3:
Packets: Sent = 4, Received = 0, Lost = 4 (100% loss),
C:\>■
```

**KU LEUVEN** 

All packets are blocked at Scalance

6. Testing the firewall function (ping test/logging)

- In the SCT change to online mode by selecting the menu option "View" > "Online"
   View Options Help
- Select "Edit" > "View Diagnostics"
- Select the "Packet filter log" tab

| View       |    | Options    | Help         |            |  |
|------------|----|------------|--------------|------------|--|
|            | Ac | lvanced mo | Ctrl+E       |            |  |
| ~          | Sh | ow Details | window       | Ctrl+Alt+D |  |
| $\bigcirc$ | Of | fline      | Ctrl+Shift+D |            |  |
| ٢          | Or | nline      | Ctrl+D       |            |  |
|            | Up | odate      | F5           |            |  |

**KU LEUV** 

6. Testing the firewall function (ping test/logging)

- Click the "Start reading" button
- Acknowledge with "OK"
- Log entries are read and displayed here

| tatus   Date | and time of d | av Interface s | ettings   Dynami | ic DNS   System log | Audit log P | acket filter log | ARP tab | ole   Loga | ed in users Communications status     |
|--------------|---------------|----------------|------------------|---------------------|-------------|------------------|---------|------------|---------------------------------------|
| lo.          | Date          | Time of        | Source           | Destination         | Protocol    | Interface        | Action  | Directi    | Additional information                |
| * 1461       | 8/26/2015     | 1:44:06 PM     | 192 168 10 2     | 192,168,10,3        | ICMP        | Ext              | Dropp   | In         | ICMP: Type = 8. Code = 0. Reason: Mat |
| * 1462       | 8/26/2015     | 1:44:11 PM     | 192,168,10,2     | 192,168,10,3        | ICMP        | Ext              | Dropp   | In         | ICMP: Type = 8, Code = 0, Reason: Mat |
| × 1463       | 8/26/2015     | 1:44:16 PM     | 192.168.10.2     | 192.168.10.3        | ICMP        | Ext              | Dropp   | In         | ICMP: Type = 8, Code = 0, Reason: Ma  |
| * 1464       | 8/26/2015     | 1:44:21 PM     | 192.168.10.2     | 192.168.10.3        | ICMP        | Ext              | Dropp   | In         | ICMP: Type = 8, Code = 0, Reason: Ma  |
|              |               |                |                  |                     |             |                  |         |            |                                       |
|              |               |                |                  | 111                 |             |                  |         |            |                                       |
| Delete d     | splay         |                | Buffer settings: | Ring buffer         |             |                  | Open    |            | Stop reading Stop logging             |

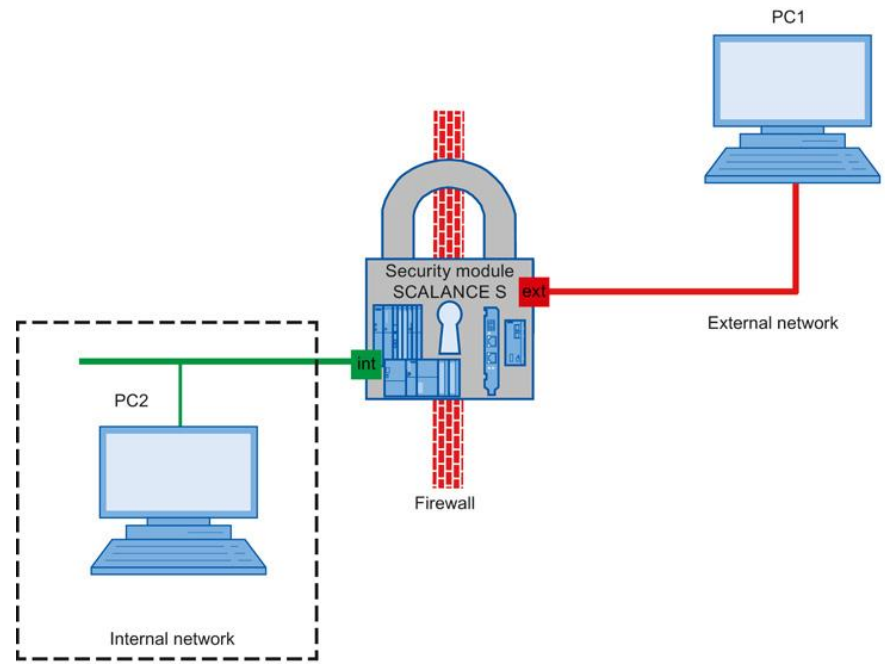

In this example, the firewall is configured to allow IP traffic from PC2 to PC1. The packets are forwarded to the outside with an IP address translated to the IP address of the security module and a dynamically assigned port number. Only replies to these packets can enter the internal network

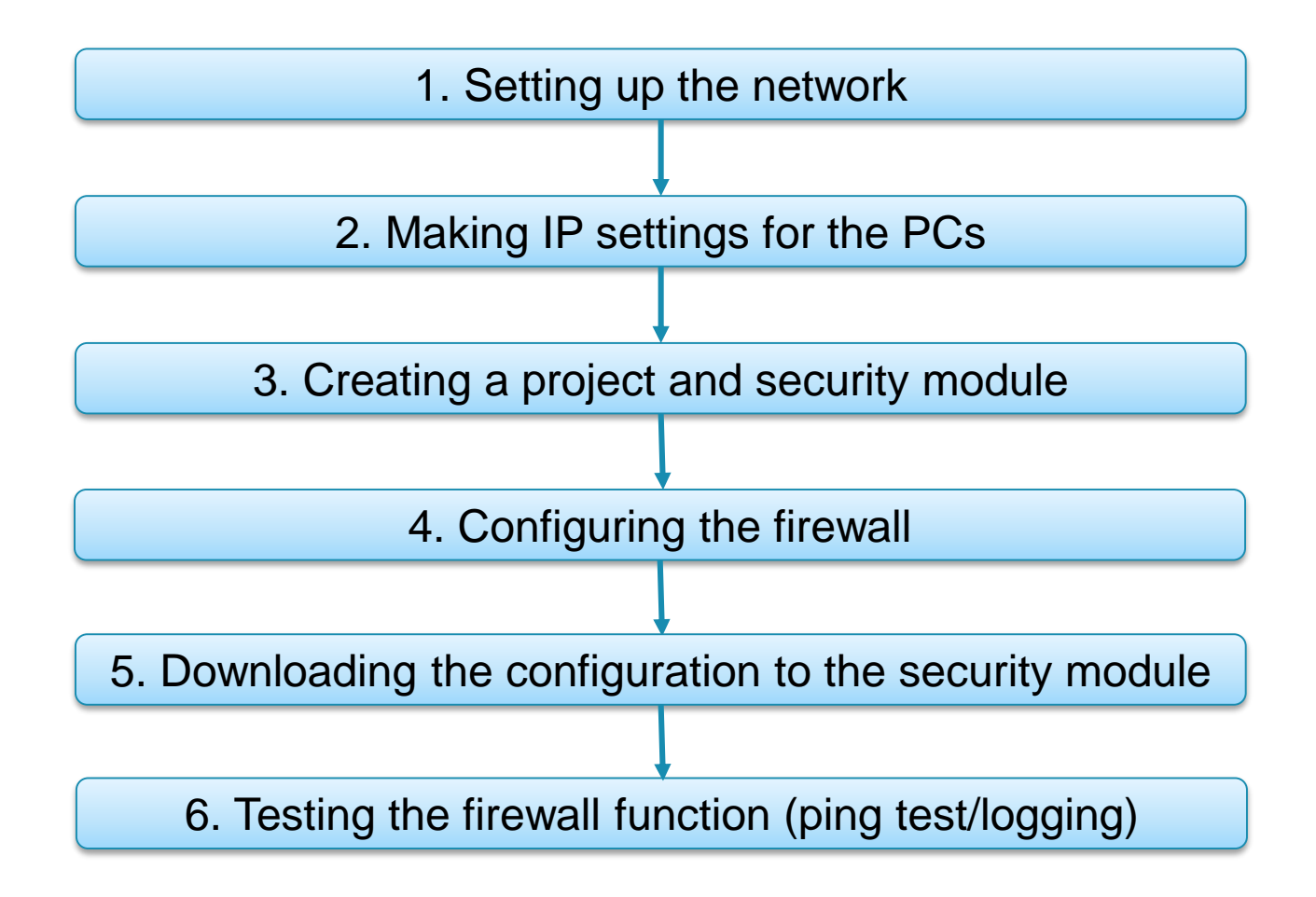

1. Setting up the network

- Reset the Scalance to factory settings by pressing the Reset button and holding it down for at least 5 seconds
- Connect the PC with the Security Configuration Tool (PC1) to the external network interface
- Connect PC2 to the internal network interface

#### 2. Making IP settings for the PCs

| PC  | IP address   | Subnet mask   | Default Gateway |
|-----|--------------|---------------|-----------------|
| PC1 | 192.168.10.2 | 255.255.255.0 | 192.168.10.1    |
| PC2 | 192.168.9.2  | 255.255.255.0 | 192.168.9.1     |

• Set the IP addresses of the PCs as in the table above

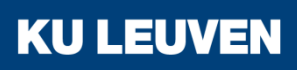

#### 3. Creating a project and security module

- Create a new project
- In the "Configuration" area enter the MAC address
- Enter the external IP address (192.168.10.1) and the external subnet mask (255.255.255.0)
- Select the "Routing mode"
- Enter the internal IP address (192.168.9.1) and subnet mask (255.255.255.0)
- Confirm with "OK"

| Selection of a module                                                                       | or software configuration                     |                                           | ×             |  |  |  |  |  |
|---------------------------------------------------------------------------------------------|-----------------------------------------------|-------------------------------------------|---------------|--|--|--|--|--|
| Product type<br>SCALANCE S<br>SOFTNET configura<br>(SOFTNET Security<br>NCP VPN client, VPN | tion<br>Client, SCALANCE M87x/ME<br>V device) | )74x.                                     |               |  |  |  |  |  |
| Module                                                                                      |                                               |                                           |               |  |  |  |  |  |
| © S602                                                                                      |                                               | <ul> <li>S623</li> <li>CC27 2M</li> </ul> |               |  |  |  |  |  |
| © \$612                                                                                     |                                               | S627-2M                                   |               |  |  |  |  |  |
| Firmware release                                                                            |                                               |                                           |               |  |  |  |  |  |
| V4                                                                                          |                                               |                                           |               |  |  |  |  |  |
| ○ V3                                                                                        |                                               |                                           |               |  |  |  |  |  |
| Configuration                                                                               |                                               |                                           |               |  |  |  |  |  |
| Name of the module:                                                                         | Module1                                       |                                           |               |  |  |  |  |  |
| MAC address:                                                                                | 00-1B-1B-BB-99-DE                             |                                           |               |  |  |  |  |  |
| IP address (ext.):                                                                          | 192.168.10.1                                  | Subnet mask (ext.):                       | 255.255.255.0 |  |  |  |  |  |
| Interface routing externa                                                                   | al/internal: Routing mode                     | ▼                                         |               |  |  |  |  |  |
| IP address (int.):                                                                          | 192.168.9.1                                   | Subnet mask (int.):                       | 255.255.255.0 |  |  |  |  |  |

#### 4. Configuring the firewall

- Change the configuration view to advance mode with the menu command "View" > "Advanced Mode"
- Select the module in the content area

| View       |    | Options    | Help         |              |  |
|------------|----|------------|--------------|--------------|--|
|            | Ac | dvanced mo | Ctrl+E       |              |  |
| ~          | Sh | ow Details | / Ctrl+Alt+D |              |  |
| ۲          | Of | fline      |              | Ctrl+Shift+D |  |
| $\bigcirc$ | Or | nline      |              | Ctrl+D       |  |

KUL

- Select the "Edit" > "Properties..." menu command
- Go to the "NAT/NAPT" tab

#### 4. Configuring the firewall

- Select the "Activate NAT" checkbox
- Click the "Add" button in the "NAT" input area
- Configure the NAT rule with the following parameters
  - Action: "Source NAT"
  - From: "Internal"
  - To: "External"
  - Source IP address: "\*"
  - Source translation: "192.168.10.1
- Confirm with "Apply"

| Iodule properties -    | Module1                |              | NATAIADT T             |                          | < 1.000 DU0          |                         | 100 01   | 211.10  |  |
|------------------------|------------------------|--------------|------------------------|--------------------------|----------------------|-------------------------|----------|---------|--|
| aces   Firewall   Inte | rnet connection        | DNS   Rout   | ing NAT/NAPT Tin       | ne synchronization   Log | settings   VPN   DHC | P-Server   SNMP   Proxy | ARP   RA | DIUS    |  |
| rface information      |                        |              |                        |                          |                      |                         |          |         |  |
| emal (X1): 192.168.1   | ). 1, Internal (X2): 1 | 192.168.9.1, | DMZ port (X3): disable | d                        |                      |                         |          |         |  |
| т                      |                        |              |                        |                          |                      |                         |          |         |  |
| Activate NAT           |                        |              |                        |                          |                      |                         |          |         |  |
|                        |                        |              |                        |                          |                      |                         |          |         |  |
| ction                  | From                   | То           | Source IP addre        | Source translation       | Destination IP a     | Destination translat    | No.      | Comment |  |
| ource-NAT              | Internal               | External     | *                      | 192.168.10.1             |                      |                         | NAT_1    |         |  |
|                        |                        |              |                        |                          |                      |                         |          |         |  |
|                        |                        |              |                        |                          |                      |                         |          |         |  |
|                        |                        |              |                        |                          |                      |                         |          |         |  |
|                        |                        |              |                        |                          |                      |                         |          |         |  |
|                        |                        |              |                        |                          |                      |                         |          |         |  |
|                        |                        |              |                        |                          |                      |                         |          |         |  |
|                        |                        |              |                        |                          |                      |                         |          |         |  |
|                        |                        |              |                        |                          |                      |                         |          |         |  |
|                        |                        |              |                        |                          |                      |                         |          |         |  |
|                        |                        |              |                        |                          |                      |                         |          |         |  |
|                        |                        |              |                        |                          |                      |                         |          |         |  |
|                        |                        |              |                        |                          |                      |                         |          |         |  |

KUL

4. Configuring the firewall

- Select the "Firewall" tab
- Expand the firewall rule created by SCT with the following
   Destination IP address: 192.168.10.2
- Select the "Logging" check box

| Í                                                                   | Ð  | Module   | e properti | es - Module  | e1             |         |              | -        | -          | ×         |            |              |          |
|---------------------------------------------------------------------|----|----------|------------|--------------|----------------|---------|--------------|----------|------------|-----------|------------|--------------|----------|
| 1                                                                   | In | terfaces | Firewall   | Internet con | nection DNS    | Routing | NAT/NAF      | PT   Tir | me synchro | onization | Log settin | gs VPN       | DHCP-Ser |
| IP rules [1] MAC rules (inactive) [0] Default rules for IP services |    |          |            |              |                |         |              |          |            |           |            |              |          |
|                                                                     |    | Action   | From       | То           | Source IP addr | e D     | estination I | P a      | Servi      | Bandwi    | dth (M     | Loggi        | No.      |
|                                                                     |    | Allow    | Internal   | External     |                | 19      | 92.168.10.2  | 2        | (all)      |           |            | $\checkmark$ | NAT_1    |
|                                                                     |    |          |            |              |                |         |              |          |            |           |            |              |          |

**KU LEUVEN** 

Confirm with "OK"
5. Downloading the configuration to the security module

• Transfer the configuration to the security module

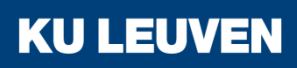

6. Testing the firewall function (ping test/logging)

**KU LEUVEN** 

- Open the command prompt on PC2
- Enter the ping command from PC2 to PC1 "ping 192.168.10.2"

C:\Windows\system32\cmd.exe

C:\>ping 192.168.10.2

Pinging 192.168.10.2 with 32 bytes of data: Reply from 192.168.10.2: bytes=32 time<1ms TTL=128 Reply from 192.168.10.2: bytes=32 time<1ms TTL=128 Reply from 192.168.10.2: bytes=32 time<1ms TTL=128 Reply from 192.168.10.2: bytes=32 time<1ms TTL=128 Ping statistics for 192.168.10.2: Packets: Sent = 4, Received = 4, Lost = 0 (0% loss), Approximate round trip times in milli-seconds: Minimum = 0ms, Maximum = 0ms, Average = 0ms C:\>

All packets reach PC1

6. Testing the firewall function (ping test/logging)

- Change to online mode in the SCT with the "View" > "Online" menu command
- Select the module in the content area and the menu command "Edit" > "Online diagnostics"
- Go to the "Packet filter log" tab

6. Testing the firewall function (ping test/logging)

- Click "Start reading..."
- Confirm the dialog with "OK"

| Online vi  | iew [Module1]    | l              |                    |                 |             |                   |         |         |                                                                        |
|------------|------------------|----------------|--------------------|-----------------|-------------|-------------------|---------|---------|------------------------------------------------------------------------|
| Status Dat | te and time of d | av Interface s | ettings Dynamic DI | NS System log A | Audit log F | Packet filter log | ARP tab | le Loga | ed in users Communications status IP blacklist                         |
| No.        | Date             | Time of        | Source             | Destination     | Protocol    | Interface         | Action  | Directi | Additional information                                                 |
| -2-88      | 8/28/2015        | 9:25:34 AM     | 192 168 9 2        | 224 0 0 22      | IGMP        | Int               | Passed  | In      | Prot ID = 0x2                                                          |
| 289        | 8/28/2015        | 9:25:35 AM     | 192 168 9 2        | 224 0 0 22      | IGMP        | Int               | Passed  | In      | Prot ID = 0x2                                                          |
| -22-90     | 8/28/2015        | 9:25:35 AM     | 192 168 9 2        | 224 0 0 22      | IGMP        | Int               | Passed  | In      | Prot ID = 0x2                                                          |
| -2-91      | 8/28/2015        | 9:25:36 AM     | 192 168 9 2        | 224 0 0 22      | IGMP        | Int               | Passed  | In      | Prot ID = 0x2                                                          |
| 292        | 8/28/2015        | 9:25:45 AM     | 192 168 9 2        | 224 0 0 22      | IGMP        | Int               | Passed  | ln.     | Prot ID = 0x2                                                          |
| -2-93      | 8/28/2015        | 9:25:45 AM     | 192 168 9 2        | 224 0 0 22      | IGMP        | Int               | Passed  | In      | Prot ID = 0x2                                                          |
| 294        | 8/28/2015        | 9:25:45 AM     | 192 168 9 2        | 224 0 0 22      | IGMP        | Int               | Passed  | ln.     | Prot ID = 0x2                                                          |
| -2-95      | 8/28/2015        | 9:25:45 AM     | 192 168 9 2        | 224 0 0 22      | IGMP        | Int               | Passed  | In      | Prot ID = 0x2                                                          |
| -22.96     | 8/28/2015        | 9:25:45 AM     | 192 168 9 2        | 224 0 0 22      | IGMP        | Int               | Passed  | In      | Prot ID = 0x2                                                          |
| 297        | 8/28/2015        | 9:25:47 AM     | 192 168 9 2        | 224 0 0 22      | IGMP        | Int               | Passed  | In      | Prot ID = 0x2                                                          |
| -2-98      | 8/28/2015        | 9:25:47 AM     | 192 168 9 2        | 224 0 0 22      | IGMP        | Int               | Passed  | ln      | Prot ID = 0x2                                                          |
| 299        | 8/28/2015        | 9:25:47 AM     | 192 168 9 2        | 224 0 0 22      | IGMP        | Int               | Passed  | In      | Prot ID = 0x2                                                          |
| 2 100      | 8/28/2015        | 9:25:49 AM     | 192 168 9 2        | 192 168 10 2    | ICMP        | Fxt               | Passed  | Out     | ICMP <sup>-</sup> Type = 8 Code = 0 Reason <sup>-</sup> Match Rule num |
| 2 101      | 8/28/2015        | 9:25:49 AM     | 192,168,10,2       | 192,168,9,2     | ICMP        | Ext               | Passed  | In      | ICMP: Type = 0. Code = 0. Reason: Match. Rule num                      |
| 2 102      | 8/28/2015        | 9:25:50 AM     | 192 168 10 1       | 192 168 10 2    | ICMP        | Ext               | Passed  | Out     | ICMP: Type = 8 Code = 0 Reason: Match Rule num                         |
| 2 103      | 8/28/2015        | 9:25:50 AM     | 192 168 10 2       | 192 168 9 2     | ICMP        | Ext               | Passed  | In      | ICMP: Type = 0 Code = 0 Reason: Match, Pale num                        |
| -2 104     | 8/28/2015        | 9:25:51 AM     | 192 168 10 1       | 192 168 10 2    | ICMP        | Ext               | Passed  | Out     | ICMP: Type = 8 Code = 0 Reason: Match Rule num                         |
| ×2 105     | 8/28/2015        | 9:25:51 AM     | 192 168 10 2       | 192 168 9 2     | ICMP        | Ext               | Passed  | In      | ICMP: Type = 0 Code = 0 Reason: Match Bule num                         |
| × 106      | 8/28/2015        | 9:25:52 AM     | 192 168 10 1       | 192 168 10 2    | ICMP        | Ext               | Passed  | Out     | ICMP: Type = 8 Code = 0 Reason: Match Rule num                         |
| 2 107      | 8/28/2015        | 9:25:52 AM     | 192 168 10 2       | 192 168 9 2     | ICMP        | Ext               | Passed  | In      | ICMP: Type = 0 Code = 0 Reason: Match, Pale num                        |
|            |                  |                |                    |                 |             |                   |         |         |                                                                        |
| •          |                  |                |                    | III             |             |                   |         |         | 4                                                                      |
| Delete     | display          |                | Buffer settings:   | Ring buffer     |             |                   |         | Open    | Starting reading Stop logging                                          |
| ady        |                  |                |                    |                 |             |                   |         |         | Close Help                                                             |

#### **KU LEUVEN**

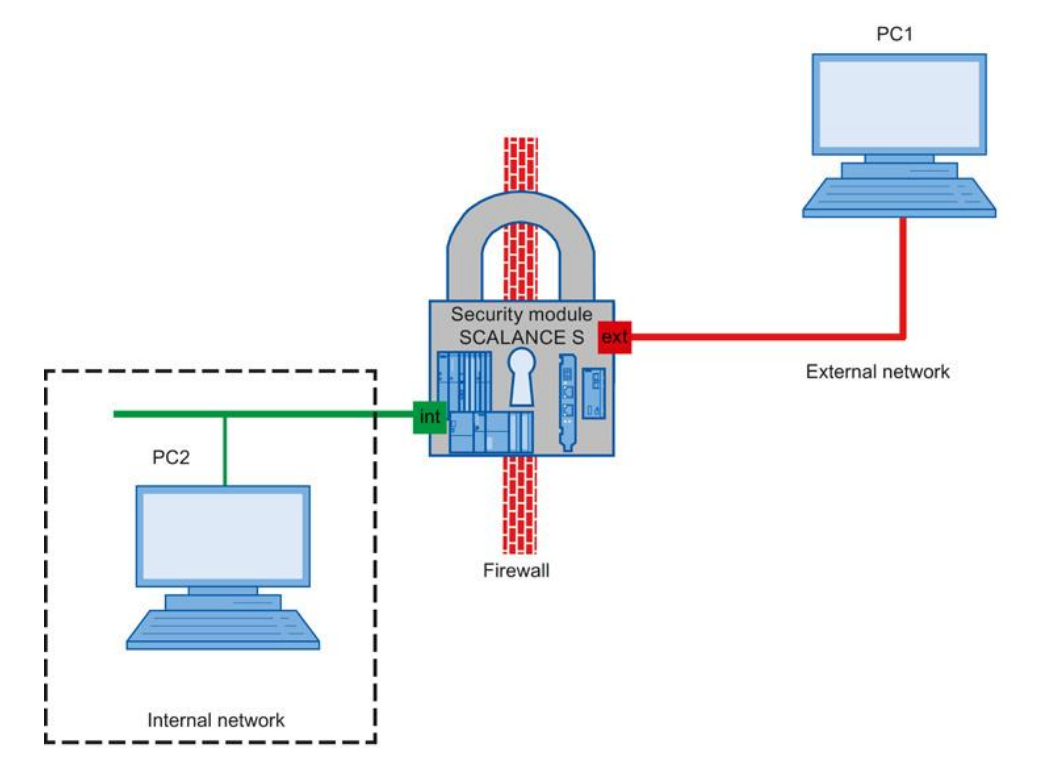

In this example, only a specific user is allowed to access PC2 in the internal network from PC1 in the external network. For other users, access is blocked

**KU LEUVEN** 

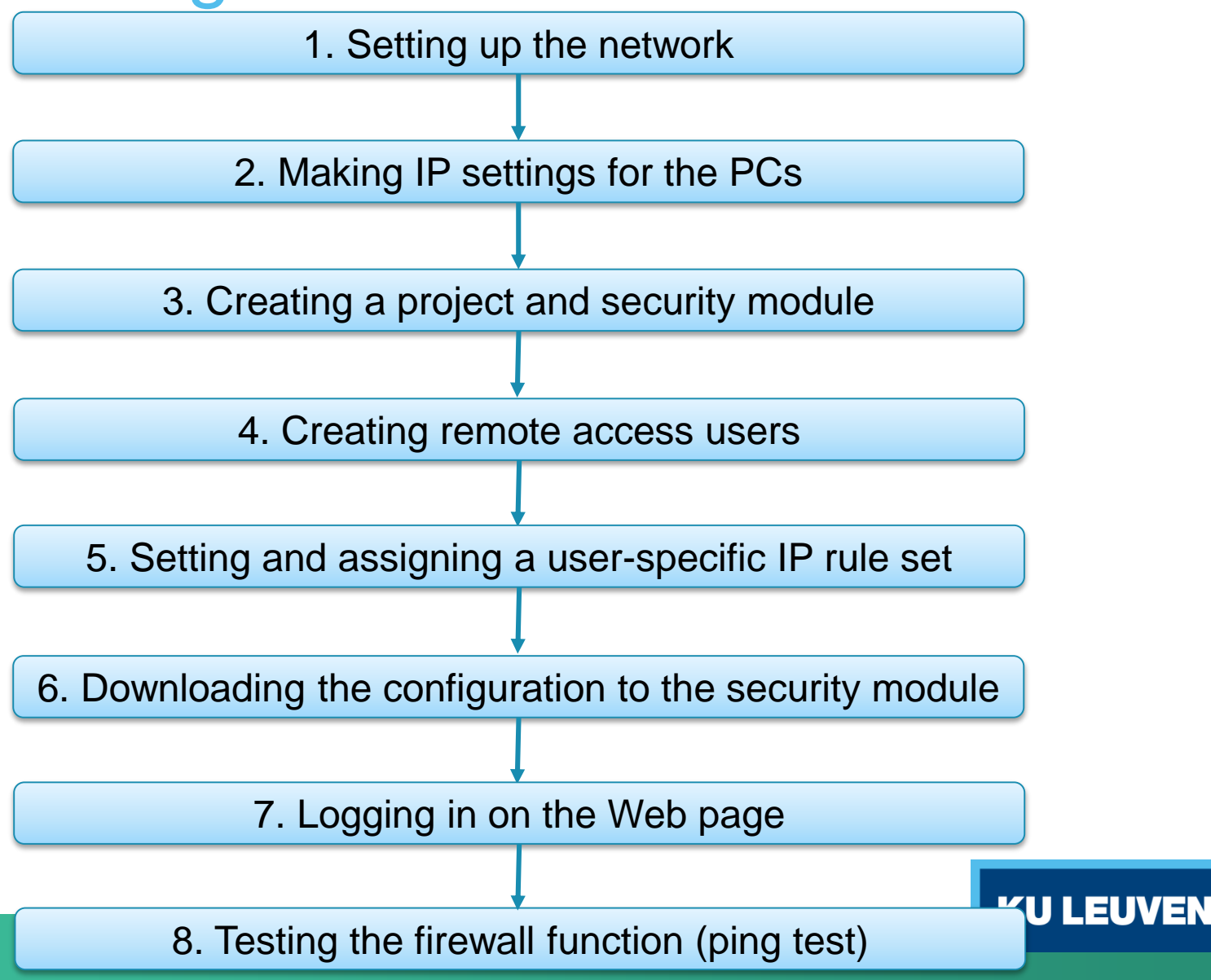

1. Setting up the network

- Reset the Scalance to factory settings by pressing the Reset button and holding it down for at least 5 seconds
- Connect the PC with the Security Configuration Tool (PC1) to the external network interface
- Connect PC2 to the internal network interface

#### 2. Making IP settings for the PCs

| PC  | IP address   | Subnet mask   | Default Gateway |
|-----|--------------|---------------|-----------------|
| PC1 | 192.168.10.2 | 255.255.255.0 | 192.168.10.1    |
| PC2 | 192.168.9.2  | 255.255.255.0 | 192.168.9.1     |

**KU LEUVEN** 

• Set the IP addresses of the PCs as in the table above

#### 3. Creating a project and security module

- Create a new project
- In the "Configuration" area enter the MAC address
- Enter the external IP address (192.168.10.1) and the external subnet mask (255.255.255.0)
- Select the "Routing mode"
- Enter the internal IP address (192.168.9.1) and subnet mask (255.255.255.0)
- Confirm with "OK"

| Selection of a module                                                                       | e or software configuration                    |                     | X             |
|---------------------------------------------------------------------------------------------|------------------------------------------------|---------------------|---------------|
| Product type<br>SCALANCE S<br>SOFTNET configure<br>(SOFTNET Security<br>NCP VPN client, VPI | stion<br>Client, SCALANCE M87x/ME<br>N device) | )74x.               |               |
| Module                                                                                      |                                                |                     |               |
| S602                                                                                        |                                                | S623                |               |
| © S612                                                                                      |                                                | S627-2M             |               |
| © \$613                                                                                     |                                                |                     |               |
| Firmware release                                                                            |                                                |                     |               |
| V4                                                                                          |                                                |                     |               |
| © V3                                                                                        |                                                |                     |               |
| Configuration                                                                               |                                                |                     |               |
| Name of the module:                                                                         | Module1                                        |                     |               |
| MAC address:                                                                                | 00-1B-1B-BB-99-DE                              |                     |               |
| IP address (ext.):                                                                          | 192.168.10.1                                   | Subnet mask (ext.): | 255.255.255.0 |
| Interface routing extern                                                                    | al/internal: Routing mode                      | •                   |               |
| IP address (int.):                                                                          | 192.168.9.1                                    | Subnet mask (int.): | 255.255.255.0 |

**KU LEUVEN** 

4. Creating remote access users

- Select the "Options" > "User management..." menu command
- Click the "Add..." button in the "User" tab
- Create a new user with the settings in the figure
- Confirm with "OK"

| Create new user                                                                      |                |  |  |  |  |  |  |  |
|--------------------------------------------------------------------------------------|----------------|--|--|--|--|--|--|--|
| User data                                                                            |                |  |  |  |  |  |  |  |
| User name:                                                                           | Remote         |  |  |  |  |  |  |  |
| Authentication method:                                                               | Password       |  |  |  |  |  |  |  |
| Password:                                                                            | Very weak      |  |  |  |  |  |  |  |
| Repeat password:                                                                     |                |  |  |  |  |  |  |  |
| Comment:                                                                             |                |  |  |  |  |  |  |  |
| Settings for user-specific IP rule sets<br>Maximum time of the session: 30 🚔 Minutes |                |  |  |  |  |  |  |  |
| Role<br>Assigned role: remote access                                                 |                |  |  |  |  |  |  |  |
|                                                                                      | OK Cancel Help |  |  |  |  |  |  |  |

5. Setting and assigning a user-specific IP rule set

- Change the configuration to advanced mode via "View" > "Advanced Mode"
- Select the "User-specific IP rule sets" object in the navigation panel
- Select the "Add rule set..." entry in the shortcut menu

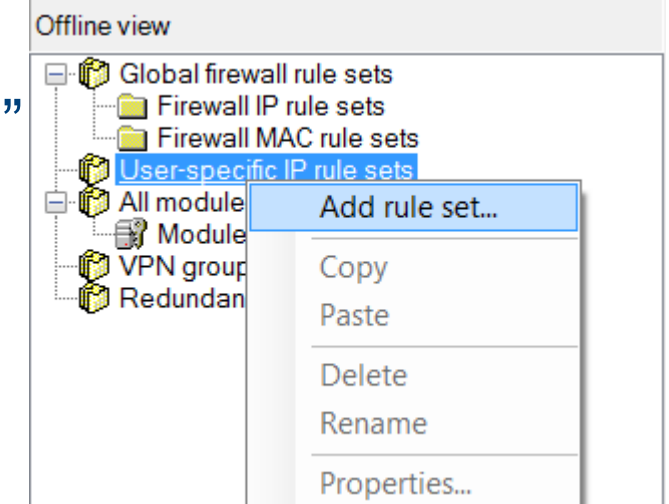

5. Setting and assigning a user-specific IP rule set

• Enter a rule in the dialog as shown below

|       |          | Name:       | User-spec. IP rul                      | le set1              |       |              |            |       |                    |             |  |
|-------|----------|-------------|----------------------------------------|----------------------|-------|--------------|------------|-------|--------------------|-------------|--|
|       | D        | escription: | Description Use                        | r-spec. IP rule set1 |       |              |            |       |                    |             |  |
| les N | AT NAP   | т           |                                        |                      |       |              |            |       |                    |             |  |
| ction | From     | То          | Source IP ad                           | Destination I        | Servi | Bandwidth (M | Loggi      | No.   | Comment            |             |  |
| llow  | External | Internal    |                                        | 192.168.9.2          | (all) |              | ~          | U_1.1 |                    |             |  |
|       |          |             |                                        |                      |       |              |            |       |                    |             |  |
|       |          |             |                                        |                      |       |              |            |       |                    |             |  |
|       |          |             |                                        |                      |       |              |            |       |                    |             |  |
|       |          |             |                                        |                      |       |              |            |       |                    |             |  |
|       |          |             |                                        |                      |       |              |            |       |                    |             |  |
|       |          |             |                                        |                      |       |              |            |       |                    |             |  |
|       |          |             |                                        |                      |       |              |            |       |                    |             |  |
|       |          |             |                                        |                      | Add   | rule D       | elete rule | :     | ÷ +                | IP services |  |
|       |          |             |                                        |                      |       |              |            |       |                    |             |  |
|       |          | Ava         | ilable users and role                  | es:                  |       |              |            | Assig | ned users and role | s:          |  |
|       |          | ad<br>ad    | min (User)<br>ministrator (Role)       |                      |       |              |            | Ren   | note (User)        |             |  |
|       |          | ad<br>dia   | ministrator(radius)<br>gnostics (Role) | (Role)               |       |              |            |       |                    |             |  |
|       |          | rad         | lius (Role)<br>note access (Role       | )                    |       |              | Assign     |       |                    |             |  |
|       |          | sta         | ndard (Role)                           |                      |       |              | Remove     |       |                    |             |  |
|       |          |             |                                        |                      |       |              |            |       |                    |             |  |
|       |          |             |                                        |                      |       |              |            |       |                    |             |  |

- From the "Available users and roles" list, select the "Remote (user)" entry and click the "Assign" button
- Confirm with "OK"

5. Setting and assigning a user-specific IP rule set

- Select the security module in the navigation panel and drag it to the newly created user-specific IP rule set
- The assignment can be checked by opening the module properties and selecting the "Firewall" tab

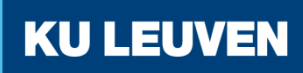

#### 5. Setting and assigning a user-specific IP rule set

| ces i<br>es [1] | MAC rule   | Internet con<br>es (inactive) | 101 Default rules for | uting   NA I/NAP I   Tir<br>r IP services | me synchro | onization   Log settin | gs   VPN | DHCP-S | Server   SNMP   Proxy ARP   RAUIUS                |
|-----------------|------------|-------------------------------|-----------------------|-------------------------------------------|------------|------------------------|----------|--------|---------------------------------------------------|
| on              | From       | То                            | Source IP addre       | . Destination IP a                        | Servi      | Bandwidth (M           | Loggi    | No.    | Comment                                           |
| -spe            | c. IP rule | set1 (Assi                    | gned users: Remo      | te; assigned roles:)                      |            |                        |          |        |                                                   |
|                 |            |                               |                       |                                           |            |                        |          |        |                                                   |
|                 |            |                               |                       |                                           |            |                        |          |        |                                                   |
|                 |            |                               |                       |                                           |            |                        |          |        |                                                   |
|                 |            |                               |                       |                                           |            |                        |          |        |                                                   |
|                 |            |                               |                       |                                           |            |                        |          |        |                                                   |
|                 |            |                               |                       |                                           |            |                        |          |        |                                                   |
|                 |            |                               |                       |                                           |            |                        |          |        |                                                   |
|                 |            |                               |                       |                                           |            |                        |          |        |                                                   |
|                 |            |                               |                       |                                           |            |                        |          |        |                                                   |
|                 |            |                               |                       |                                           |            |                        |          |        |                                                   |
|                 |            |                               |                       |                                           |            |                        |          |        |                                                   |
|                 |            |                               |                       |                                           |            |                        |          |        |                                                   |
|                 |            |                               |                       |                                           |            |                        |          |        |                                                   |
|                 |            |                               |                       |                                           |            |                        |          |        |                                                   |
|                 |            |                               |                       |                                           |            |                        |          |        |                                                   |
|                 |            |                               |                       |                                           |            |                        |          |        |                                                   |
|                 |            |                               |                       |                                           |            |                        |          |        |                                                   |
|                 |            |                               |                       |                                           |            |                        |          |        |                                                   |
|                 |            |                               |                       |                                           |            |                        |          |        |                                                   |
|                 |            |                               |                       |                                           |            |                        |          |        |                                                   |
|                 |            |                               |                       |                                           |            |                        |          |        |                                                   |
|                 |            |                               |                       |                                           |            |                        |          |        |                                                   |
|                 |            |                               |                       |                                           |            |                        |          |        |                                                   |
|                 |            |                               |                       |                                           |            |                        |          |        |                                                   |
|                 |            |                               |                       |                                           |            |                        |          |        |                                                   |
|                 |            |                               | Add rule              | Delete rule                               | •          | ↓ IPs                  | ervices  |        | Expand rule sets Collapse rule sets Add rule sets |
|                 |            |                               |                       |                                           |            |                        |          |        |                                                   |
|                 |            |                               |                       |                                           |            |                        |          |        |                                                   |

EUVEN

5. Setting and assigning a user-specific IP rule set

• "Expand rule set" shows the user-specific rule in detail

| ıles (1 | ] MAC rule | es (inactive | ) [0] Default rules for | IP services      | ine synch | Tomzauon   Log setu | iiga vi iv | Dirici a |                                |     |
|---------|------------|--------------|-------------------------|------------------|-----------|---------------------|------------|----------|--------------------------------|-----|
| tion    | From       | То           | Source IP addre         | Destination IP a | Servi     | Bandwidth (M        | Loggi      | No.      | Comment                        |     |
| ow      | External   | Internal     |                         | 192.168.9.2      | (all)     | ······              | 1          | U_1.1    |                                |     |
|         |            |              |                         |                  |           |                     |            |          |                                |     |
|         |            |              |                         |                  |           |                     |            |          |                                |     |
|         |            |              |                         |                  |           |                     |            |          |                                |     |
|         |            |              |                         |                  |           |                     |            |          |                                |     |
|         |            |              |                         |                  |           |                     |            |          |                                |     |
|         |            |              |                         |                  |           |                     |            |          |                                |     |
|         |            |              |                         |                  |           |                     |            |          |                                |     |
|         |            |              |                         |                  |           |                     |            |          |                                |     |
|         |            |              |                         |                  |           |                     |            |          |                                |     |
|         |            |              |                         |                  |           |                     |            |          |                                |     |
|         |            |              |                         |                  |           |                     |            |          |                                |     |
|         |            |              |                         |                  |           |                     |            |          |                                |     |
|         |            |              |                         |                  |           |                     |            |          |                                |     |
|         |            |              |                         |                  |           |                     |            |          |                                |     |
|         |            |              |                         |                  |           |                     |            |          |                                |     |
|         |            |              |                         |                  |           |                     |            |          |                                |     |
|         |            |              |                         |                  |           |                     |            |          |                                |     |
|         |            |              |                         |                  |           |                     |            |          |                                |     |
|         |            |              |                         |                  |           |                     |            |          |                                |     |
|         |            |              |                         |                  |           |                     |            |          |                                |     |
|         |            |              |                         |                  |           |                     |            |          |                                |     |
|         |            |              |                         |                  |           |                     |            |          |                                |     |
|         |            |              |                         |                  |           |                     |            |          |                                |     |
|         |            |              |                         |                  |           |                     |            |          |                                |     |
|         |            |              |                         |                  |           |                     |            |          |                                |     |
|         |            |              |                         |                  |           |                     |            |          |                                |     |
|         |            |              |                         |                  |           |                     |            |          |                                |     |
|         |            |              |                         |                  |           |                     |            |          |                                |     |
|         |            |              |                         |                  |           |                     |            |          |                                |     |
|         |            |              |                         |                  |           |                     |            |          |                                |     |
|         |            |              |                         |                  |           |                     |            |          |                                |     |
|         |            |              |                         |                  |           |                     |            |          |                                |     |
|         |            |              |                         |                  |           |                     |            |          |                                |     |
|         |            |              |                         |                  |           |                     |            |          |                                |     |
|         |            |              |                         |                  |           |                     |            |          |                                |     |
|         |            |              |                         |                  | •         |                     |            |          |                                |     |
|         |            |              | Add rule                | Delete rule      | 7         | IP s                | services   |          | Expand rule sets Add rule sets |     |
|         |            |              |                         |                  |           |                     |            |          |                                |     |
|         |            |              |                         |                  |           |                     |            |          |                                | -11 |
|         |            |              |                         |                  |           |                     |            |          |                                |     |

6. Downloading the configuration to the security module

• Transfer the configuration to the security module

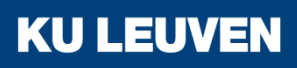

7. Logging in on the Web page

 In the Web browser of PC1, enter the address "https://192.168.10.1"

| SIEMENS |                                                  | English 💌 <u>Go</u> |
|---------|--------------------------------------------------|---------------------|
|         | SCALANCE S                                       | -                   |
|         | Welcome to the SCALANCE S user-specific firewall |                     |
|         | Please log on:                                   |                     |
|         | Name                                             |                     |
|         | Log in                                           |                     |
|         |                                                  |                     |
|         |                                                  |                     |
|         |                                                  |                     |
|         |                                                  |                     |
|         |                                                  |                     |
|         |                                                  |                     |
|         |                                                  |                     |
|         |                                                  |                     |
|         |                                                  |                     |
|         |                                                  |                     |

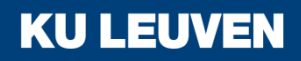

7. Logging in on the Web page

• If the web page does not show the login fields, try changing the language in the upper right corner

| SIEMENS |            | English 💌 Go |
|---------|------------|--------------|
|         | SCALANCE S | 2            |
|         |            |              |
|         |            |              |
|         |            |              |
|         |            |              |
|         |            |              |
|         |            |              |
|         |            |              |
|         |            |              |
|         |            |              |
|         |            |              |

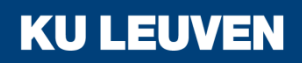

7. Logging in on the Web page

 Enter the user name "Remote" and corresponding password and click the "Log in" button

| SIEMENS | English 💌 Go                                     |
|---------|--------------------------------------------------|
|         | SCALANCE S                                       |
|         | Welcome to the SCALANCE S user-specific firewall |
|         | Please log on:                                   |
|         | Name Remote                                      |
|         | Log in                                           |
|         |                                                  |
|         |                                                  |
|         |                                                  |
|         |                                                  |
|         |                                                  |
|         |                                                  |
|         |                                                  |
|         |                                                  |
|         |                                                  |
|         |                                                  |

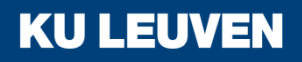

7. Logging in on the Web page

• The defined IP rule set is enabled for the "Remote" user.

| SIEMENS | 3                                                         | English 💌 <u>Go</u> |
|---------|-----------------------------------------------------------|---------------------|
|         | SCALANCE S                                                | -                   |
|         |                                                           |                     |
|         | Welcome, <i>Remot</i> e                                   |                     |
|         | You have logged in successfully from address 192.168.10.2 |                     |
|         | Your session expires in 29 Minutes 49 Seconds             |                     |
|         | Extend timeout                                            |                     |
|         | Log out                                                   |                     |
|         |                                                           |                     |
|         |                                                           |                     |
|         |                                                           |                     |
|         |                                                           |                     |
|         |                                                           |                     |
|         |                                                           |                     |
|         |                                                           |                     |
|         |                                                           |                     |
|         |                                                           |                     |
|         |                                                           |                     |

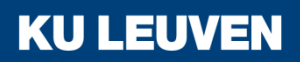

8. Testing the firewall function (ping test)

- Open the command prompt on PC1
- Enter the ping command from PC1 to PC2 "ping 192.168.9.2"

```
C:\Windows\system32\cmd.exe
C:\>ping 192.168.9.2
Pinging 192.168.9.2 with 32 bytes of data:
Reply from 192.168.9.2: bytes=32 time=2ms TTL=63
Reply from 192.168.9.2: bytes=32 time=2ms TTL=63
Reply from 192.168.9.2: bytes=32 time=2ms TTL=63
Ping statistics for 192.168.9.2:
Packets: Sent = 4, Received = 4, Lost = 0 (0% loss),
Approximate round trip times in milli-seconds:
Minimum = 1ms, Maximum = 2ms, Average = 1ms
C:\>=
```

**KU LEUVEN** 

• All packets reach PC2

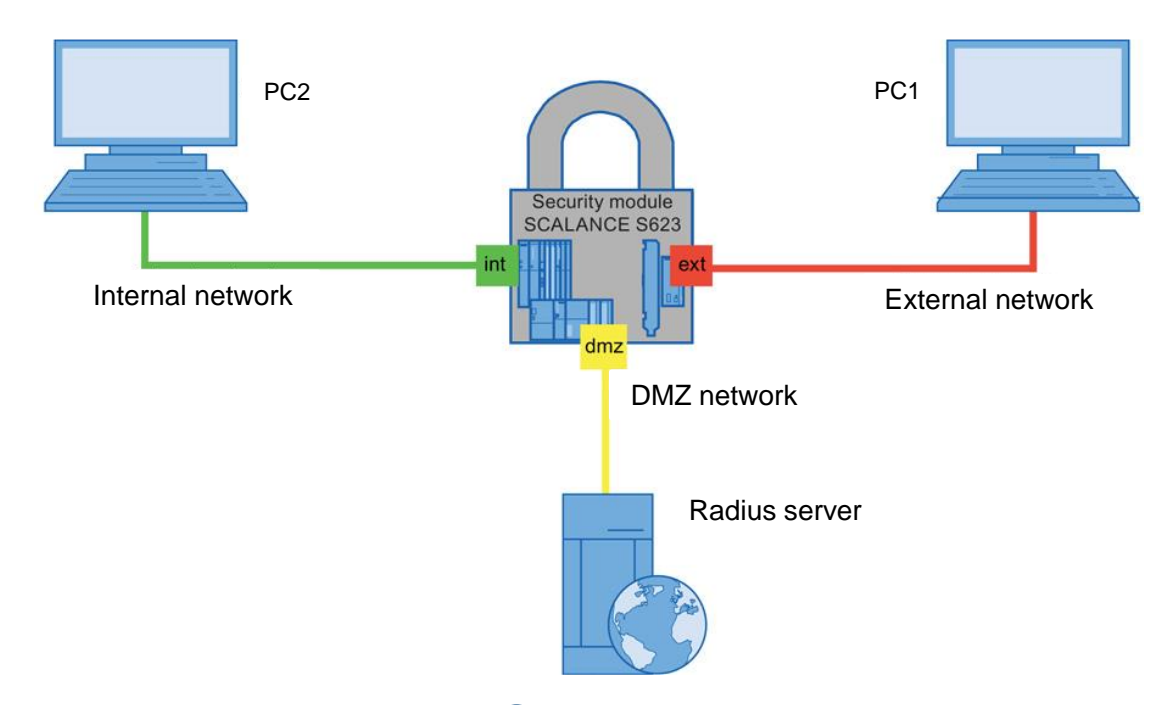

In this example, a RADIUS server is set up to manage user accounts. Only users that can authenticate to the RADIUS server can access the internal network from the external network

**KU LEUVEN** 

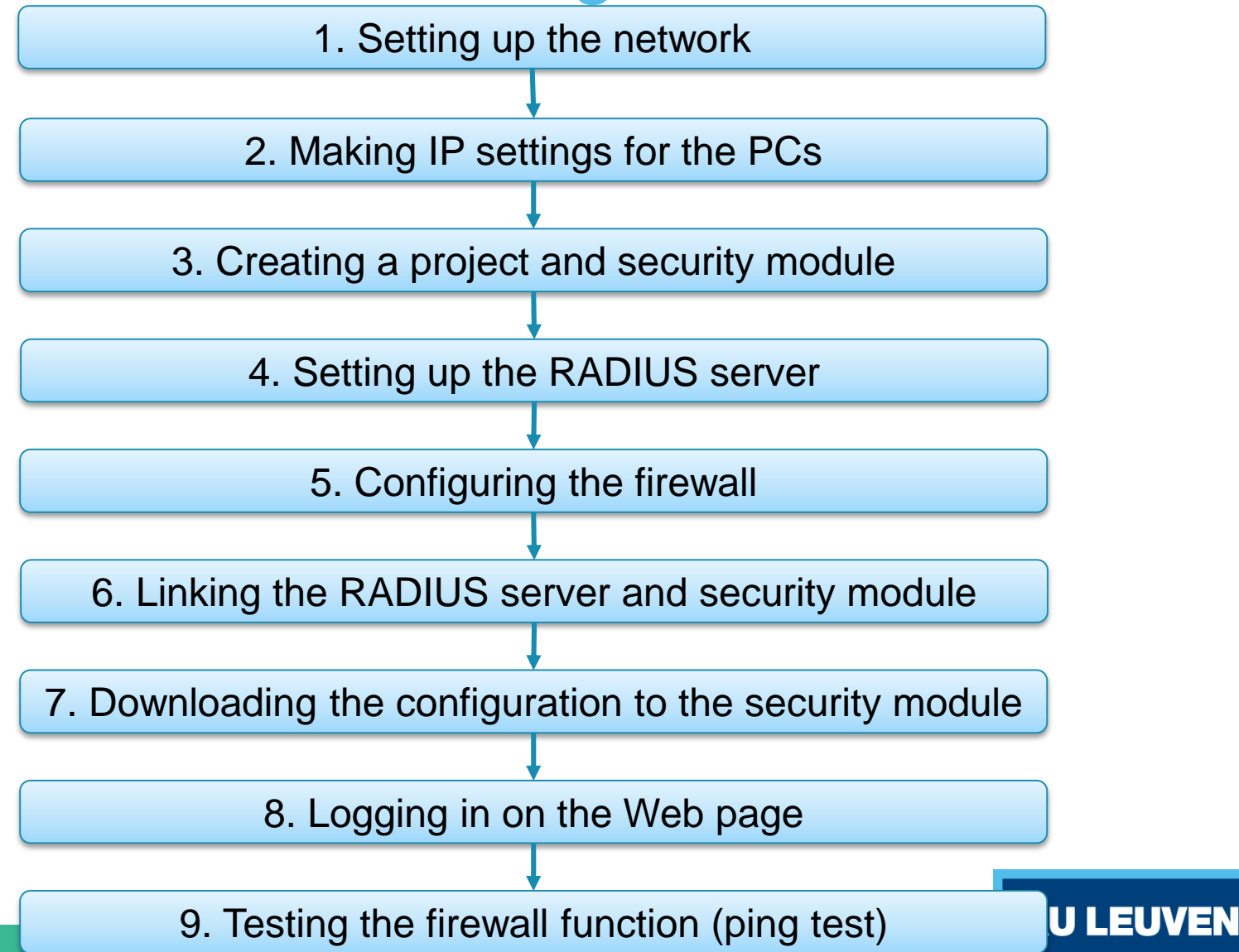

1. Setting up the network

- Reset the Scalance to factory settings by pressing the Reset button and holding it down for at least 5 seconds
- Connect the PC with the Security Configuration Tool (PC1) to the external network interface
- Connect PC2 to the internal network interface
- Connect the Linux PC that will be used as RADIUS server to the DMZ interface

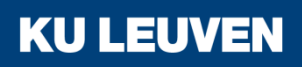

| 2. Making | <b>IP</b> settings | for the PCs |
|-----------|--------------------|-------------|
|-----------|--------------------|-------------|

| PC     | IP address   | Subnet mask   | Default Gateway |
|--------|--------------|---------------|-----------------|
| PC1    | 192.168.10.2 | 255.255.255.0 | 192.168.10.1    |
| PC2    | 192.168.9.2  | 255.255.255.0 | 192.168.9.1     |
| RADIUS | 192.168.8.2  | 255.255.255.0 | 192.168.8.1     |

- Set the IP addresses of the PCs as in the table above
- The IP address of the Linux PC is preset to the correct value

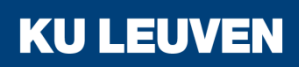

#### 3. Creating a project and security module

- Create a new project
- In the "Configuration" area enter the MAC address
- Enter the external IP address (192.168.10.1) and the external subnet mask (255.255.255.0)
- Select the "Routing mode"
- Enter the internal IP address (192.168.9.1) and subnet mask (255.255.255.0)
- Confirm with "OK"

| 3 Selection of a module or software configuration                                                                                    |                          |                     |               |  |  |
|----------------------------------------------------------------------------------------------------|--------------------------|---------------------|---------------|--|--|
| Product type<br>SCALANCE S<br>SOFTNET configuration<br>(SOFTNET Security Client, SCALANCE M87x/MD74x,<br>NCP VPN client, VPN device) |                          |                     |               |  |  |
| Module                                                                                                    |                          |                     |               |  |  |
| S602                                                                                                    |                          | S623                |               |  |  |
| © S612                                                                                                    |                          | S627-2M             |               |  |  |
| © \$613                                                                                                    |                          |                     |               |  |  |
| Firmware release                                                                                                    | Firmware release         |                     |               |  |  |
| V4                                                                                                    |                          |                     |               |  |  |
| © V3                                                                                                    |                          |                     |               |  |  |
| Configuration                                                                                                    |                          |                     |               |  |  |
| Name of the module:                                                                                                    | Module1                  |                     |               |  |  |
| MAC address:                                                                                                    | 00-1B-1B-BB-99-DE        |                     |               |  |  |
| IP address (ext.):                                                                                                    | 192.168.10.1             | Subnet mask (ext.): | 255.255.255.0 |  |  |
| Interface routing externa                                                                                                    | l/internal: Routing mode | •                   |               |  |  |
| IP address (int.):                                                                                                    | 192.168.9.1              | Subnet mask (int.): | 255.255.255.0 |  |  |

**KU LEUVEN** 

3. Creating a project and security module

- Select the security module created and select the "Edit" > "Properties" menu command, "Interfaces" tab
- Select the "Activate Interface" check box in the "DMZ port (X3)" area
- Enter the IP address (192.168.8.1) and the subnet mask (255.255.255.0) for the DMZ interface
- Confirm with "OK"

| DMZ port (X3)<br>Activate interface |                   |  |
|-------------------------------------|-------------------|--|
| IP assignment:                      | Static address    |  |
| IP address:                         | 192.168.8.1       |  |
| Subnet mask:                        | 255.255.255.0     |  |
| MAC address:                        | 00-1B-1B-BB-99-E0 |  |
| Comment:                            |                   |  |

4. Setting up the RADIUS server

- On the Linux PC open the Web browser and go to "http://freeradius.org/download.html"
- Download version 3.0.9 of the RADIUS server
   Downloads

3.0.x Series - Stable

Version 3.0.9: tar.gz (PGP Signature) Version 3.0.9: tar.bz2 (PGP Signature)

 Open the Terminal Open the Dash and type "terminal"

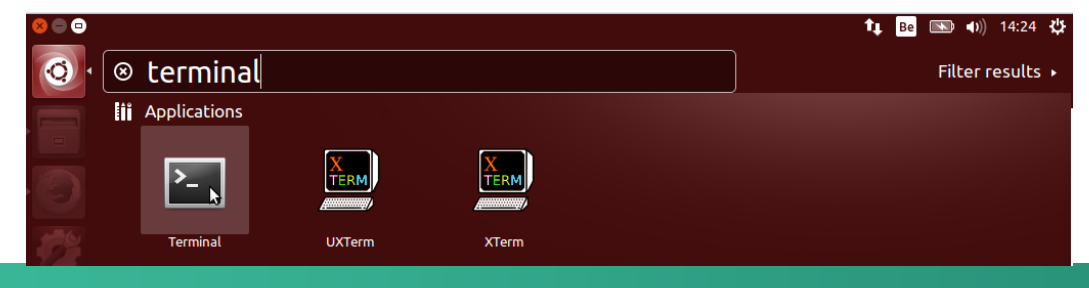

4. Setting up the RADIUS server

- Go to the "Downloads" map ("cd Downloads")
   vincent@vincent-VirtualBox:~\$ cd Downloads
   vincent@vincent-VirtualBox:~/Downloads\$
- Unpack the RADIUS server ("tar zxvf freeradius-server-3.0.9.tar.gz")
- Enter the newly made map ("cd freeradius-server-3.0.9")

4. Setting up the RADIUS server

- Install the server with the following commands "./configure"
  - "make"
  - "sudo make install"

vincent@vincent-VirtualBox:~/Downloads/freeradius-server-3.0.9\$ sudo make instal

[sudo] password for vincent:

The password is **TBD** 

**KU LEUVEN** 

4. Setting up the RADIUS server

- The next step is to configure the clients of the server
- Open the file explorer with "gksudo nautilus"
   Enter the sudo password in the following prompt
   Enter your password to perform administrative tasks
   The application 'nautilus' lets you modify essential parts of your system.
- Using Nautilus browse to "Computer"
   "usr" > "local" > "etc" > "raddb"

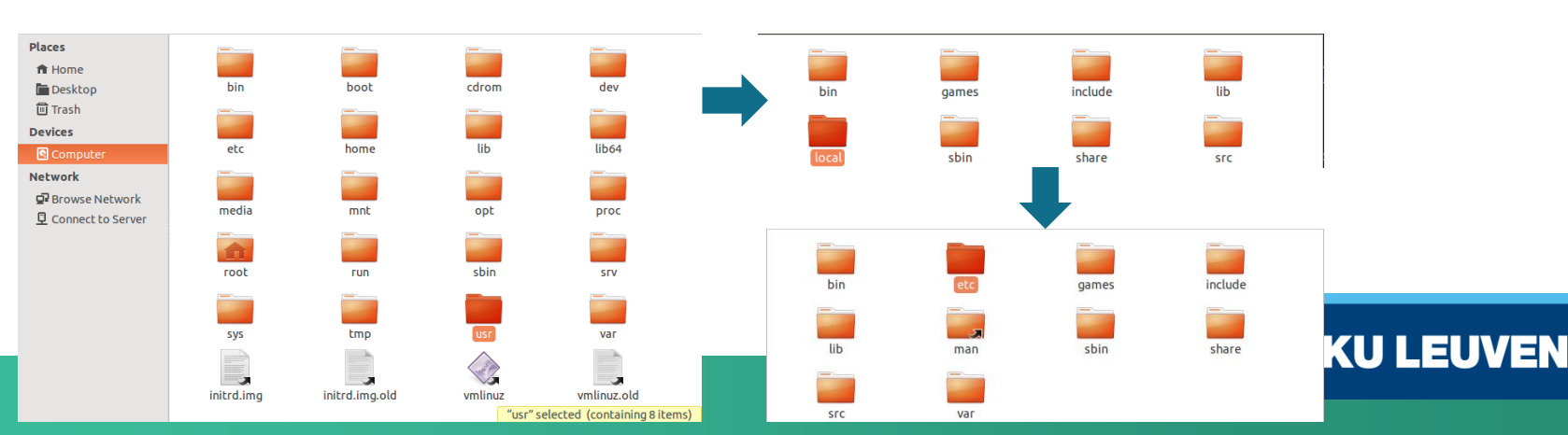

Password:

Cancel

OK

4. Setting up the RADIUS server

- Open "clients.conf" and add a new client as in the image #Scalance client for demo client Scalance { ipaddr = 192.168.8.1 secret = SiemensSecret
- Save and close the window
- Open "users" and add the following users

radius Cleartext-Password := "password"
radius2 Cleartext-Password := "password2"

Save and close the window

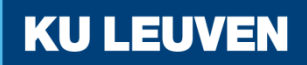

4. Setting up the RADIUS server

- With the server installed and configured, run "sudo radiusd
  - -X" to start the server in debug mode

Refusing to start with libssl version OpenSSL 1.0.1f 6 Jan 2014 0x1000106f (1.0. 1f release) (in range 1.0.1 dev - 1.0.1f release) Security advisory CVE-2014-0160 (Heartbleed) For more information see http://heartbleed.com Once you have verified libssl has been correctly patched, set security.allow\_vul nerable\_openssl = 'CVE-2014-0160'

- If this error shows up, check the OpenSSL version with "openssl version –a" This command should show the following date:
  - 'built on: Thu Jun 11'

vincent@vincent-VirtualBox:~\$ openssl version -a OpenSSL 1.0.1f 6 Jan 2014 built on: Thu Jun 11 15:28:12 UTC 2015

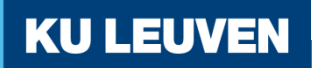

4. Setting up the RADIUS server

- If this date is not shown update the library with the following command "sudo apt-get update"
   "sudo apt-get upgrade"
- If OpenSSL is correctly updated, open "radius.conf" and change the "allow\_vulnerable\_openssl" parameter to yes

allow\_vulnerable\_openssl = no allow\_vulnerable\_openssl = yes

KU L

- Save and close the window
- Try starting the server again with "sudo radiusd -X"

5. Configuring the firewall

- Enter "Advanced mode" in the Security Configuration Tool
- Use the menu command "Options" > "User Management"
- Create a new user with the following settings
- Confirm with "OK"

| 🖁 Edit users                                                                         | X              |  |  |
|--------------------------------------------------------------------------------------|----------------|--|--|
| User data                                                                            |                |  |  |
| User name:                                                                           | radius         |  |  |
| Authentication method:                                                               | RADIUS         |  |  |
| Password:                                                                            |                |  |  |
| Repeat password:                                                                     |                |  |  |
| Comment:                                                                             |                |  |  |
| Settings for user-specific IP rule sets<br>Maximum time of the session: 30 💭 Minutes |                |  |  |
| Role                                                                                 |                |  |  |
| Assigned role:                                                                       | radius 🔻       |  |  |
|                                                                                      | OK Cancel Help |  |  |

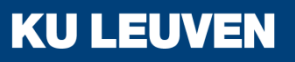

5. Configuring the firewall

- Select the "User-specific IP rule sets" in the navigation window
- Select the "Add rule set..." option in the shortcut menu

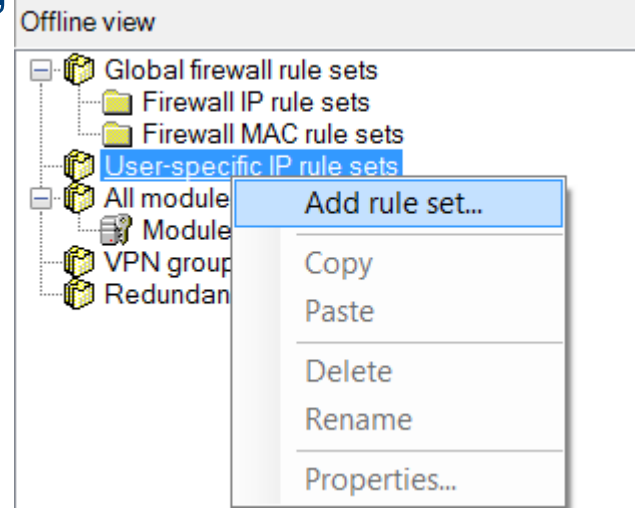

**KU LEUVEN**
5. Configuring the firewall

• Enter a rule in the dialog as shown below

| 3 | Firewall us | er-specific | IP rule se  | tUser-spec. IP ru | le set1              |       |              |              |       |         |             |  |
|---|-------------|-------------|-------------|-------------------|----------------------|-------|--------------|--------------|-------|---------|-------------|--|
|   |             |             | Name:       | User-spec. IP rul | e set1               |       |              |              |       |         |             |  |
|   |             | D           | escription: | Description Use   | r-spec. IP rule set1 |       |              |              |       |         |             |  |
|   | IP rules N  | AT NAP      | г           |                   |                      |       |              |              |       |         |             |  |
|   | Action      | From        | То          | Source IP ad      | Destination I        | Servi | Bandwidth (M | Loggi        | No.   | Comment |             |  |
|   | Allow       | External    | Internal    |                   | 192.168.9.2          | (all) |              | $\checkmark$ | U_1.1 |         |             |  |
|   |             |             |             |                   |                      |       |              |              |       |         |             |  |
|   |             |             |             |                   |                      |       |              |              |       |         |             |  |
|   |             |             |             |                   |                      |       |              |              |       |         |             |  |
|   | -           |             |             |                   |                      |       |              |              |       |         |             |  |
|   |             |             |             |                   |                      |       |              |              |       |         |             |  |
|   |             |             |             |                   |                      |       |              |              |       |         |             |  |
|   |             |             |             |                   |                      |       |              |              |       |         |             |  |
|   |             |             |             |                   |                      | Add   | rule De      | elete rule   | 1     | t t     | IP services |  |

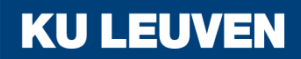

5. Configuring the firewall

 From the "Available users and roles" list, select the "radius (user)" entry and click the "Assign" button, then select the "radius (role)" entry and click "Assign"

| Available users and roles:                                                                                                    | 1                | Assigned users and roles:      |
|----------------------------------------------------------------------------------------------------|------------------|--------------------------------|
| admin (User)<br>administrator (Role)<br>administrator(radius) (Role)<br>diagnostics (Role)<br>remote access (Role)<br>standard (Role) | Assign<br>Remove | radius (Role)<br>radius (User) |

KUL

Confirm with "OK"

5. Configuring the firewall

- Select the security module in the navigation panel and drag it to the newly created user-specific IP rule set
- The assignment can be checked by opening the module properties and selecting the "Firewall" tab

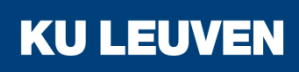

### 6. Linking the RADIUS server and security module

- Select the menu option "Options" > "Configuration of the RADIUS server..."
- Click the "Add…" button in the dialog

| Name | IP address / FQDN | Port ID | Comment |
|------|-------------------|---------|---------|
|      |                   |         |         |
|      |                   |         |         |
|      |                   |         |         |
|      |                   |         |         |
|      |                   |         |         |
|      |                   |         |         |
|      |                   |         |         |

| Op              | otions       | Help                          |  |  |  |  |  |
|-----------------|--------------|-------------------------------|--|--|--|--|--|
|                 | IP services  |                               |  |  |  |  |  |
|                 | MAC services |                               |  |  |  |  |  |
|                 | Netw         | ork adapter                   |  |  |  |  |  |
|                 | Language     |                               |  |  |  |  |  |
|                 | Log files    |                               |  |  |  |  |  |
| Symbo           |              | olic names                    |  |  |  |  |  |
|                 | Confi        | guration of the NTP server    |  |  |  |  |  |
|                 | Confi        | guration of the RADIUS server |  |  |  |  |  |
|                 | Consi        | stency checks                 |  |  |  |  |  |
| User management |              | management                    |  |  |  |  |  |
|                 | Certif       | ïcate manager                 |  |  |  |  |  |

**KU LEUVEN** 

6. Linking the RADIUS server and security module

- Define the server with the following values
  - IP address/FQDN: 192.186.8.2
  - Shared secret: SiemensSecret
  - Repeat shared secret: SiemensSecret
- Confirm with "OK"

| Definition of a RADIU  | S server      |   |   |        |        |   |
|------------------------|---------------|---|---|--------|--------|---|
|                        |               |   |   |        |        |   |
| Name:                  | RADIUS server |   |   |        |        |   |
| IP address / FQDN:     | 192.168.8.2   |   |   |        |        |   |
| Port:                  | 1812          |   |   |        |        |   |
| Shared secret:         | •••••         |   | ] |        |        |   |
| Repeat shared secret:  | •••••         |   | ] |        |        |   |
| Authentication method: | PAP           |   |   |        |        |   |
| Comment:               |               |   |   |        |        |   |
|                        |               |   |   |        |        |   |
|                        |               |   |   |        |        |   |
|                        |               |   |   |        |        |   |
|                        |               |   |   |        |        |   |
|                        |               |   |   | Caraal | lala 🗌 |   |
|                        |               | 0 | ĸ | Cancel | тегр   |   |
|                        |               |   |   |        |        | 1 |

6. Linking the RADIUS server and security module

 Open the SCALANCE S module properties and go to the "RADIUS" tab

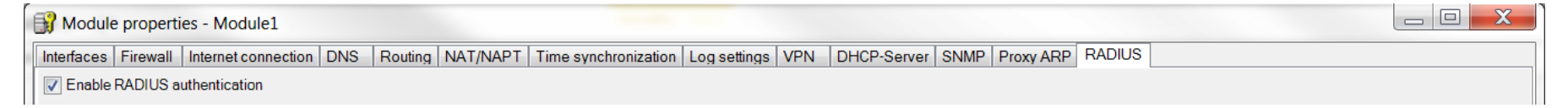

- Check the "Enable RADIUS authentication" box
- Click the "Add" button This adds the newly configured RADIUS server

DADU

| RADIUS | ADIUS server  |             |         |  |  |  |  |  |
|--------|---------------|-------------|---------|--|--|--|--|--|
| No.    | Name          | IP address  | Comment |  |  |  |  |  |
| 1      | RADIUS server | 192.168.8.2 |         |  |  |  |  |  |
|        |               |             |         |  |  |  |  |  |

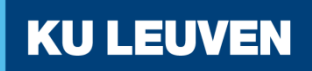

6. Linking the RADIUS server and security module

 In the "RADIUS setting" area, check the "Allow RADIUS authentication of non-configured users" box

| RADIUS settings                                     |   |         |  |  |  |
|-----------------------------------------------------|---|---------|--|--|--|
| RADIUS timeout:                                     | 1 | Seconds |  |  |  |
| RADIUS retries:                                     | 5 |         |  |  |  |
| Allow RADIUS authentication of non-configured users |   |         |  |  |  |
| Filter ID is required for authentication            |   |         |  |  |  |

Confirm with "OK"

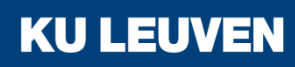

7. Downloading the configuration to the security module

• Transfer the configuration to the SCALANCE S module

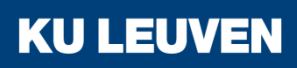

8. Logging in on the Web page

 In the Web browser of PC1, enter the address "https://192.168.10.1"

| SIEMENS |                                                  | English 💌 Go |
|---------|--------------------------------------------------|--------------|
|         | SCALANCE S                                       | -            |
|         | Welcome to the SCALANCE S user-specific firewall |              |
|         | Please log on:                                   |              |
|         | Name                                             |              |
|         |                                                  |              |
|         |                                                  |              |
|         |                                                  |              |
|         |                                                  |              |
|         |                                                  |              |
|         |                                                  |              |
|         |                                                  |              |
|         |                                                  |              |
|         |                                                  |              |
|         |                                                  |              |
|         |                                                  |              |

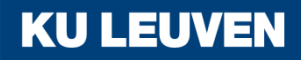

8. Logging in on the Web page

• If the web page does not show the login fields, try changing the language in the upper right corner

| 5 |
|---|
|   |
|   |
|   |
|   |
|   |
|   |
|   |
|   |
|   |
|   |
|   |

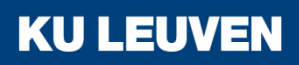

8. Logging in on the Web page

• Enter the user name "radius" and corresponding password and click the "Log in" button

| SIEMENS |                                                  | sh 💌 <u>Go</u> |
|---------|--------------------------------------------------|----------------|
|         | SCALANCE S                                       | 5              |
|         | Welcome to the SCALANCE S user-specific firewall |                |
|         | Please log on:                                   |                |
|         | Name radius<br>Password                          |                |
|         | Log in                                           |                |
|         |                                                  |                |
|         |                                                  |                |
|         |                                                  |                |
|         |                                                  |                |
|         |                                                  |                |
|         |                                                  |                |
|         |                                                  |                |
|         |                                                  |                |
|         |                                                  |                |

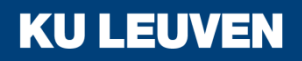

8. Logging in on the Web page

• The defined IP rule set is enabled for the "radius" user.

| SIEMENS |                                                                                                    | English 💌 <u>G</u> i | 2 |
|---------|----------------------------------------------------------------------------------------------------|----------------------|---|
|         | SCALANCE S                                                                                                    |                      |   |
|         | Welcome, radius<br>You have logged in successfully from address 192.168.10.2<br>Your session expires in 30 Minutes<br>Extend timeout<br>Log out |                      |   |
|         |                                                                                                    |                      |   |

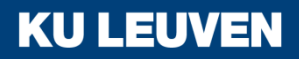

8. Logging in on the Web page

- Now click the "Log out" button
- Enter the user name "radius2" and corresponding password and click the "Log in" button

| ENS                                              | English |
|--------------------------------------------------|---------|
| SCALANCE S                                       |         |
| Welcome to the SCALANCE S user-specific firewall |         |
| Please log on:                                   |         |
| Name radius2                                     |         |
| Password                                         |         |
| Log in                                           |         |
|                                                  |         |
|                                                  |         |
|                                                  |         |
|                                                  |         |
|                                                  |         |
|                                                  |         |
|                                                  |         |
|                                                  |         |
|                                                  |         |
|                                                  |         |
|                                                  |         |
|                                                  |         |
|                                                  |         |
|                                                  |         |
|                                                  |         |
|                                                  |         |
|                                                  |         |
|                                                  |         |
|                                                  |         |
|                                                  |         |
|                                                  |         |
|                                                  |         |

8. Logging in on the Web page

• The defined IP rule set for the "radius" role is enabled

→ Users that are not defined on the module can log in

| SIEMENS | English 🔽 Ga                                                                                                    |
|---------|----------------------------------------------------------------------------------------------------|
|         | SCALANCE S                                                                                                    |
|         | Use Section Section S |
|         |                                                                                                    |

9. Testing the firewall function (ping test)

- Open the command prompt on PC1
- Enter the ping command from PC1 to PC2 "ping 192.168.9.2"

```
C:\Windows\system32\cmd.exe
C:\>ping 192.168.9.2
Pinging 192.168.9.2 with 32 bytes of data:
Reply from 192.168.9.2: bytes=32 time=2ms TTL=63
Reply from 192.168.9.2: bytes=32 time=2ms TTL=63
Reply from 192.168.9.2: bytes=32 time=2ms TTL=63
Ping statistics for 192.168.9.2:
Packets: Sent = 4, Received = 4, Lost = 0 (0% loss),
Approximate round trip times in milli-seconds:
Minimum = 1ms, Maximum = 2ms, Average = 1ms
C:\>=
```

**KU LEUVEN** 

• All packets reach PC2

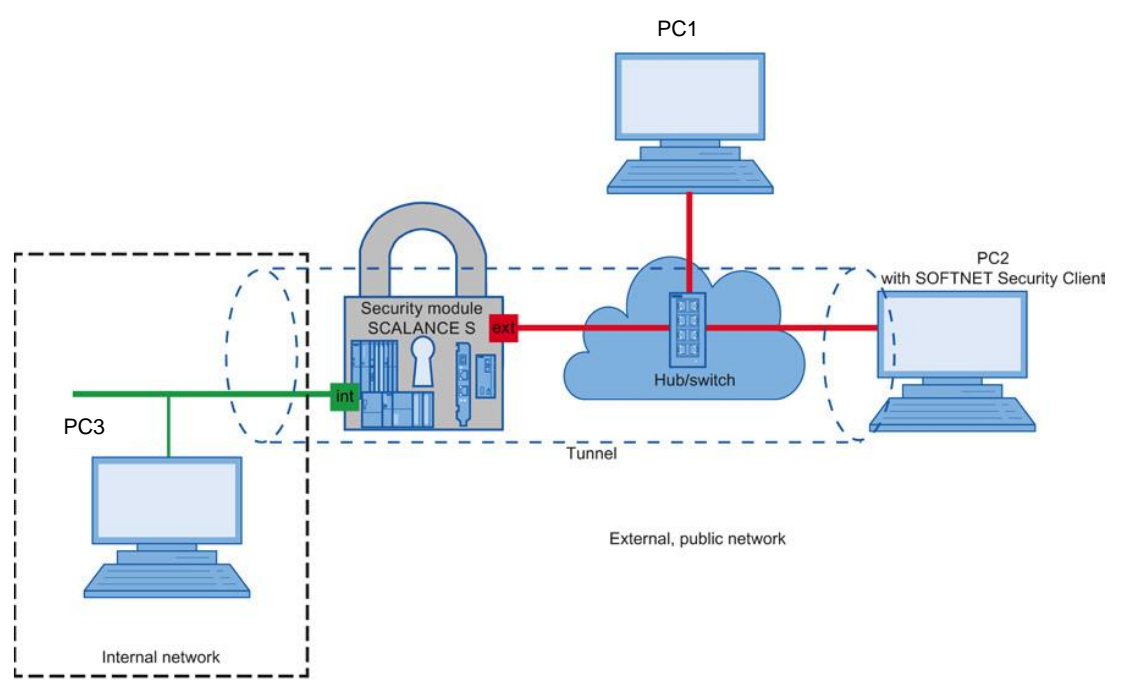

In this example, a VPN tunnel is configured between a security module and the SOFTNET Security Client With this configuration, IP traffic is possible only over the established VPN tunnel connection between the two authorized partners

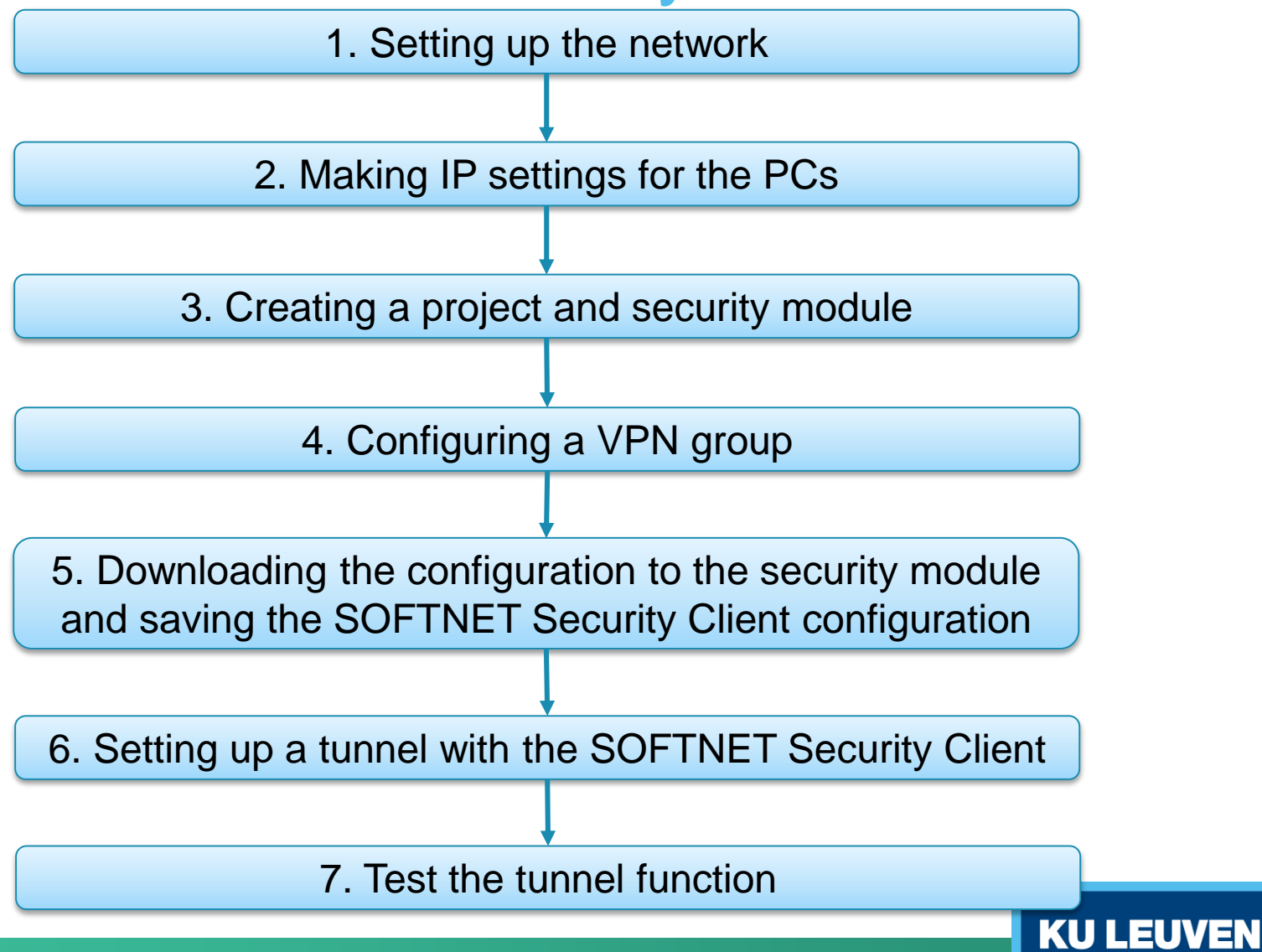

1. Setting up the network

- Reset the Scalance to factory settings by pressing the Reset button and holding it down for at least 5 seconds
- Connect the switch to the external network interface
- Connect the PC with the Security Configuration Tool (PC1) and the PC with the SOFTNET Security Client (PC2) to the switch
- Connect PC3 to the internal network interface

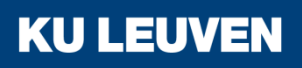

### 2. Making IP settings for the PCs

| PC  | IP address   | Subnet mask   | Default Gateway |
|-----|--------------|---------------|-----------------|
| PC1 | 192.168.10.2 | 255.255.255.0 | 192.168.10.1    |
| PC2 | 192.168.10.3 | 255.255.255.0 | 192.168.10.1    |
| PC3 | 192.168.9.2  | 255.255.255.0 | 192.168.9.1     |

• Set the IP addresses of the PCs as in the table above

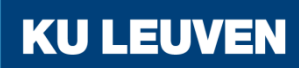

#### 3. Creating a project and security module

- Create a new project
- In the "Configuration" area enter the MAC address
- Enter the external IP address (192.168.10.1) and the external subnet mask (255.255.255.0)
- Select the "Routing mode"
- Enter the internal IP address (192.168.9.1) and subnet mask (255.255.255.0)
- Confirm with "OK"

| Selection of a module or software configuration                                            |                                                |                     |               |  |  |
|--------------------------------------------------------------------------------------------|------------------------------------------------|---------------------|---------------|--|--|
| Product type<br>SCALANCE S<br>SOFTNET configure<br>(SOFTNET Security<br>NCP VPN client, VP | ation<br>Client, SCALANCE M87x/MI<br>N device) | 074x.               |               |  |  |
| Module<br>S602<br>S612<br>S613                                                             |                                                | ● S623 ● S627-2M    |               |  |  |
| Firmware release<br>V4<br>V3                                                               |                                                |                     | 1.            |  |  |
| Configuration<br>Name of the module:<br>MAC address:                                       | Module1<br>00-1B-1B-BB-99-DE                   |                     |               |  |  |
| IP address (ext.):                                                                         | 192.168.10.1                                   | Subnet mask (ext.): | 255.255.255.0 |  |  |
| IP address (int.):                                                                         | 192.168.9.1                                    | Subnet mask (int.): | 255.255.255.0 |  |  |

**KU LEUVEN** 

3. Creating a project and security module

- Use the "Insert" > "Module" menu command with the following parameters
  - Product type: SOFTNET configuration
  - Module: SOFTNET Security Client
  - Firmware release: V4
- Confirm with "OK"

| Product type  SCALANCE S                                    |                                              |                     |               |
|-------------------------------------------------------------|----------------------------------------------|---------------------|---------------|
| SOFTNET configur<br>(SOFTNET Security<br>NCP VPN client, VP | ation<br>/ Client, SCALANCE M87<br>N device) | x/MD74x,            |               |
| Odule                                                       | Client                                       | VPN device          |               |
| SCALANCE M87x/N                                             | 1D74x                                        | <u> </u>            |               |
| NCP VPN client for                                          | Android                                      |                     |               |
| Firmware release                                            |                                              | @ 2005              |               |
| ○ V3                                                        |                                              | 0 2003              | I             |
| 2008                                                        |                                              |                     | Children .    |
| Configuration                                               |                                              |                     |               |
| Name of the module:                                         | Module?                                      |                     |               |
| MAC address:                                                | 00-1B-1B-00-00-00                            |                     |               |
| IP address (ext.):                                          | 192.168.10.2                                 | Subnet mask (ext.): | 255.255.255.0 |
| Interface routing extern                                    | al/internal:                                 | •                   |               |
| 10 11 6 13                                                  |                                              | Cubrat mark (int )  |               |

4. Configuring a VPN group

- Select "VPN groups" in the navigation
- Select the "Insert" > "Group" menu command
- In the navigation panel, click the "All modules" entry
- Drag the Scalance S Module to the VPN group "Group1" in the navigation panel The module is now assigned to the VPN group The color of the key symbol changes to blue

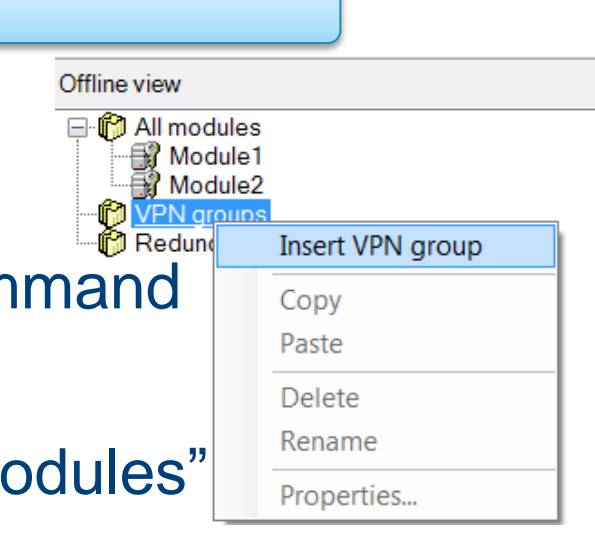

4. Configuring a VPN group

 Drag the SOFTNET Security Client module to the VPN group "Group1" in the navigation panel The module is now assigned to the VPN group The color of the key symbol changes to blue

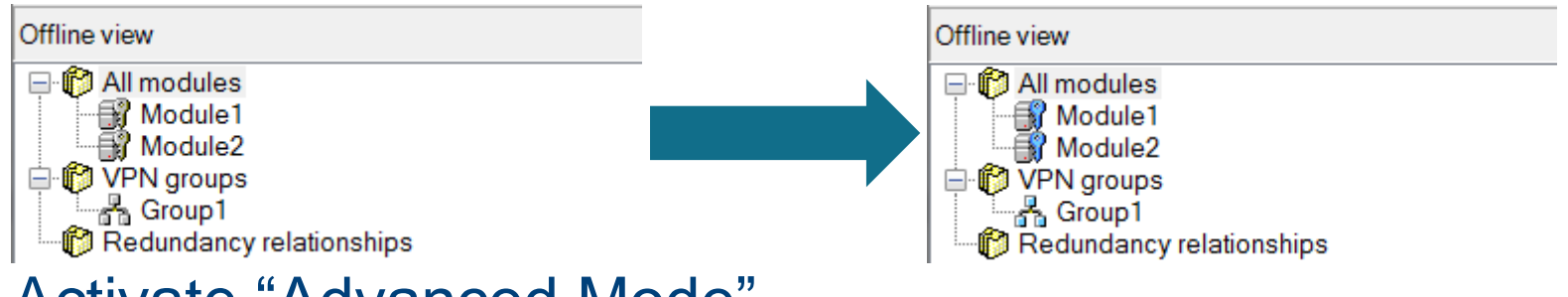

**KU LEUV** 

Activate "Advanced Mode"

4. Configuring a VPN group

- Select the VPN group "Group1" in the Navigation windows and select the menu command "Edit" > "Properties"
- Select the "Preshared key" option in the "Authentication method" area

| VPN group properties - Group1 |              |                  |             |  |
|-------------------------------|--------------|------------------|-------------|--|
| Authentication method         |              |                  |             |  |
| Preshared key                 | Certifica    | te               |             |  |
| Key: M5aZ6dImUOz5B4J9         | Name:        | PEA46-G9A54      |             |  |
| New                           | Date issued: | 9/1/2015 1:05 PM |             |  |
|                               |              |                  | New Display |  |

KUL

Confirm with "OK"

5. Downloading the configuration to the security module and saving the SOFTNET Security Client configuration

- Save the project
- Use the menu command "Transfer" > "To all modules..."

| Module name                          | Project status | Downloading status |              |
|--------------------------------------|----------------|--------------------|--------------|
| Module2 (SSC)                        | ОК             | Loaded             |              |
| Module1 (SCALANCE S)                 | ОК             | Loaded             |              |
| Log on as current user               |                |                    | Select all   |
| Show only modified modules           |                |                    | Deselect all |
| Current module:                      |                |                    |              |
|                                      |                |                    |              |
| Transfer type                        |                |                    |              |
| Transfer type<br>Modified files only | All files      |                    |              |

**KU LEUVEN** 

Start the download with the "Start" button

5. Downloading the configuration to the security module and saving the SOFTNET Security Client configuration

- Save the configuration file "projectname.Module2.dat" in your project folder
- Confirm the popup with "OK"

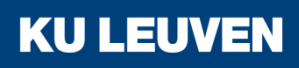

6. Setting up a tunnel with the SOFTNET Security Client

• Open the SOFTNET Security Client on PC2

| SOFTNET Security Client |                 |            |  |  |  |  |
|-------------------------|-----------------|------------|--|--|--|--|
| File Options Help       |                 |            |  |  |  |  |
| Communication options   |                 |            |  |  |  |  |
| Load Configuration      | Tunnel Overview | Enable     |  |  |  |  |
| Minimize                | Exit            | Help About |  |  |  |  |

**KU LEUVEN** 

- Select "Load Configuration" and browse to where "projectname.Module2.dat" has been saved
- Open the configuration with the "Open" button

6. Setting up a tunnel with the SOFTNET Security Client

 Loading a new configuration will delete any previous configurations

| SOFTNET Security Client - Configuration Data Already Exists                                                  | X      |
|----------------------------------------------------------------------------------------------------|--------|
|                                                                                                    |        |
| Configuration data already exist for the SOFTNET Security Client.<br>Should the stored configuration data be |        |
| deleted                                                                                                    |        |
| C kept<br>and merged with the new one, whereas modules with identical IP addresses shall                     | lbe    |
| imported and replaced                                                                                        |        |
| ◯ not imported                                                                                               |        |
| Next                                                                                                    | Cancel |

 When the dialog above pops up, select "deleted" and confirm with "Next"

**KU LEUV** 

6. Setting up a tunnel with the SOFTNET Security Client

 The VPN tunnel can now be opened by clicking the "Enable" button

| SOFTNET Security Client |                 |            |
|-------------------------|-----------------|------------|
| File Options Help       |                 |            |
| Communication options   |                 |            |
| Load Configuration      | Tunnel Overview | Enable     |
| Minimize                | Exit            | Help About |

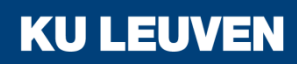

6. Setting up a tunnel with the SOFTNET Security Client

"Tunnel Overview" shows the status of the tunnel

| unnel l                                        | List:                                                                                                    |                                                                                                    |                                                                                                    |                        |        |
|------------------------------------------------|----------------------------------------------------------------------------------------------------|----------------------------------------------------------------------------------------------------|----------------------------------------------------------------------------------------------------|------------------------|--------|
| Stat                                           | Name                                                                                                    | Member IP / Subnet                                                                                                    | Tunnel Endpoint IP                                                                                                    | Tunnel over            |        |
| •                                              | "Module1"<br>Subset of "Medule1"                                                                                                    | SCALANCE S623                                                                                                    | 192.168.10.1                                                                                                    | 192.168.10.2           |        |
|                                                |                                                                                                    |                                                                                                    | 102.100.10.1                                                                                                    |                        |        |
|                                                |                                                                                                    |                                                                                                    |                                                                                                    |                        |        |
|                                                |                                                                                                    |                                                                                                    |                                                                                                    | enable active learning | Delete |
| ogging<br>Det 27<br>Det 27<br>Det 27<br>Det 27 | g Console:<br>2 2015 - 09:30:48] [QuickMode]<br>2 2015 - 09:30:49] [QuickMode]<br>2 2015 - 09:30:52] [QuickMode]<br>2 2015 - 09:30:52] [QuickMode] | Deleted Security Association From 1<br>Deleted Security Association From 1<br>Added Security Association From 19<br>Added Security Association From 19 | 92.168.10.2 To 192.168.10.1/3<br>92.168.10.2 To 192.168.90/24<br>12.168.10.2 To 192.168.90/24<br>2.168.10.2 To 192.168.10.1/32 | 32<br>4<br>2           |        |
|                                                |                                                                                                    |                                                                                                    |                                                                                                    |                        |        |
|                                                |                                                                                                    |                                                                                                    |                                                                                                    |                        |        |

**KU LEUVEN** 

The green circle shows that the tunnel has been established

6. Setting up a tunnel with the SOFTNET Security Client

- If the tunnel does not get set up, check whether the Windows Firewall has been enabled
- Open the <u>"Control</u> Panel" > "Windows Firewall"

| Control Panel Home                                     | Help protect your computer with Windows Firewall                                     |                                                                                   |  |  |
|--------------------------------------------------------|--------------------------------------------------------------------------------------|-----------------------------------------------------------------------------------|--|--|
| Allow a program or feature<br>through Windows Firewall | Windows Firewall can help prevent hackers or n<br>through the Internet or a network. | nalicious software from gaining access to your computer                           |  |  |
| 😌 Change notification settings                         | How does a firewall help protect my computer?                                        | 2                                                                                 |  |  |
| Turn Windows Firewall on or<br>off                     | What are network locations?                                                          |                                                                                   |  |  |
| 😽 Restore defaults                                     | 🛛 🥑 Home or work (private) netw                                                      | vorks Connected 🔿                                                                 |  |  |
| Advanced settings<br>Troubleshoot my network           | Networks at home or work where you know an                                           | d trust the people and devices on the network                                     |  |  |
| nouslessioot my network                                | Windows Firewall state:                                                              | On                                                                                |  |  |
|                                                        | Incoming connections:                                                                | Block all connections to programs that are not on the<br>list of allowed programs |  |  |
|                                                        | Active home or work (private) networks:                                              | 🕪 hubkaho.be                                                                      |  |  |
|                                                        | Notification state:                                                                  | Notify me when Windows Firewall blocks a new program                              |  |  |
|                                                        | Public networks                                                                      | Not Connected 💌                                                                   |  |  |

 If the firewall is not enabled, click "Turn Windows Firewall on or off" and enable it

**KU LEUVEN** 

6. Setting up a tunnel with the SOFTNET Security Client

 In the Logging Console, the sequence of executed connection attempts is displayed

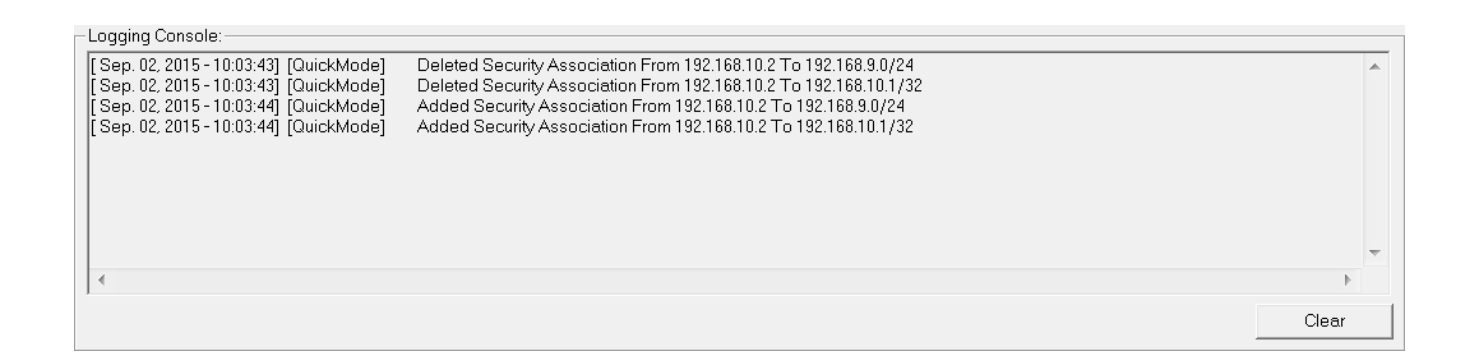

• The SCALANCE S module and the SOFTNET Security Client have established a communication tunnel

**KU LEU** 

7. Test the tunnel function

- Open the command prompt on PC2
- Enter the ping command from PC2 to PC3 "ping 192.168.9.2"

C:\Vindows\system32\cmd.exe C:\>ping 192.168.9.2 Pinging 192.168.9.2 with 32 bytes of data: Reply from 192.168.9.2: bytes=32 time=4ms TTL=63 Reply from 192.168.9.2: bytes=32 time=4ms TTL=63 Reply from 192.168.9.2: bytes=32 time=4ms TTL=63 Reply from 192.168.9.2: bytes=32 time=4ms TTL=63 Ping statistics for 192.168.9.2: Packets: Sent = 4, Received = 4, Lost = 0 (0% loss), Approximate round trip times in milli-seconds: Minimum = 3ms, Maximum = 4ms, Average = 3ms C:\>

**KU LEUVEN** 

All packets reach PC3 through the tunnel

7. Test the tunnel function

- Open the command prompt on PC1
- Enter the ping command from PC1 to PC3 "ping 192.168.9.2"

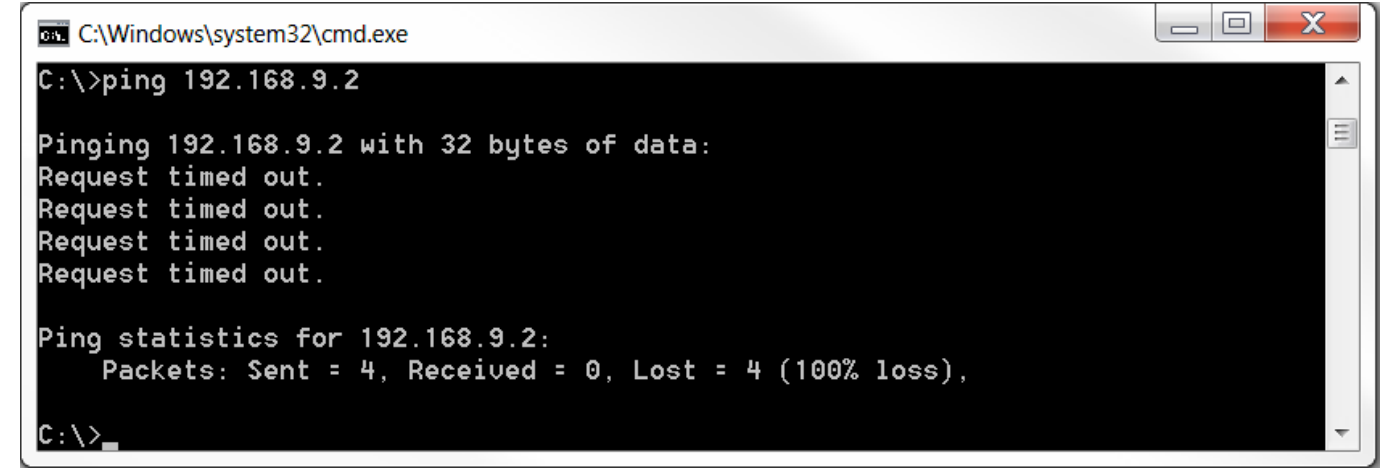

 The packets cannot reach PC3 since there is no tunnel communication between these two devices

**KU LEUVEN** 

# **VPN with Certificates**

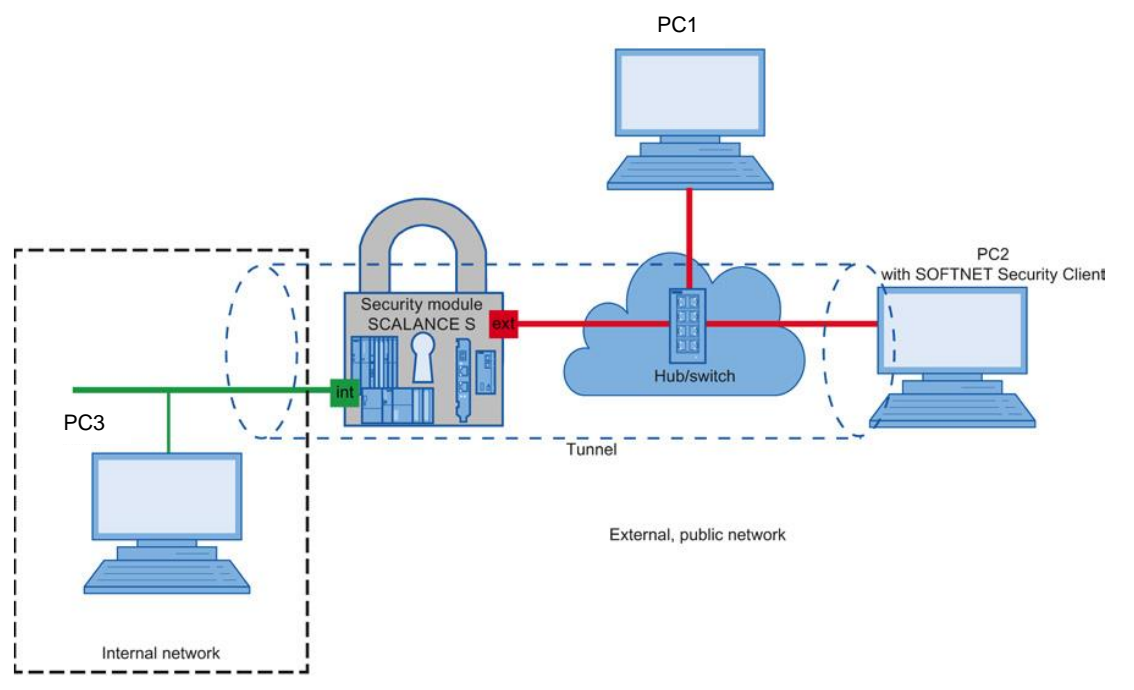

**KU LEUVEN** 

In this example, a VPN tunnel is configured between a security module and the SOFTNET Security Client The endpoints authenticate using certificates

# **VPN with Certificates**

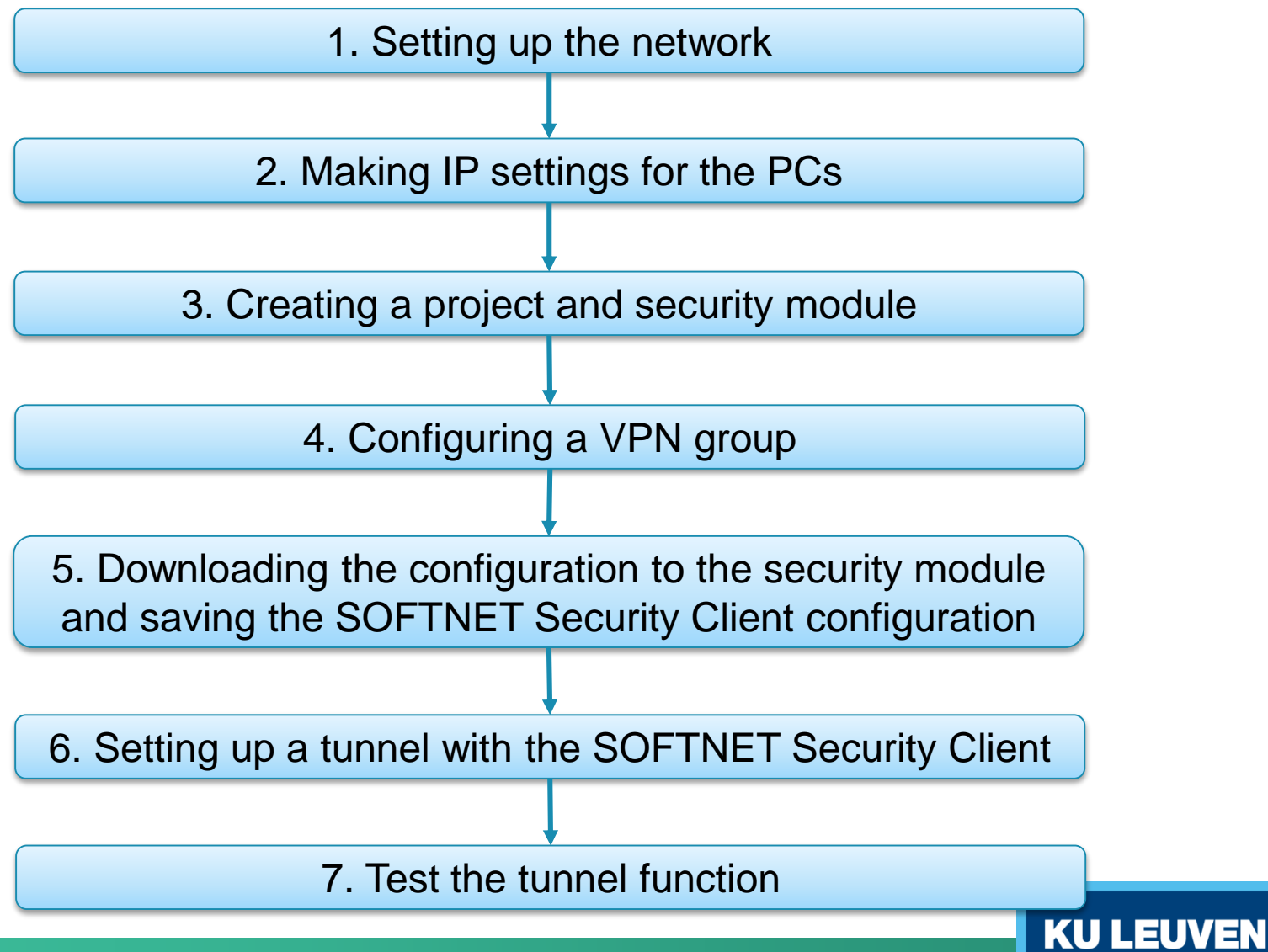
1. Setting up the network

- Reset the Scalance to factory settings by pressing the Reset button and holding it down for at least 5 seconds
- Connect the switch to the external network interface
- Connect the PC with the Security Configuration Tool (PC1) and the PC with the SOFTNET Security Client (PC2) to the switch
- Connect PC3 to the internal network interface

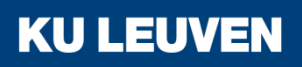

#### 2. Making IP settings for the PCs

| PC  | IP address   | Subnet mask   | Default Gateway |
|-----|--------------|---------------|-----------------|
| PC1 | 192.168.10.2 | 255.255.255.0 | 192.168.10.1    |
| PC2 | 192.168.10.3 | 255.255.255.0 | 192.168.10.1    |
| PC3 | 192.168.9.2  | 255.255.255.0 | 192.168.9.1     |

• Set the IP addresses of the PCs as in the table above

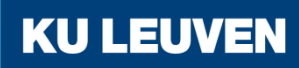

#### 3. Creating a project and security module

- Create a new project
- In the "Configuration" area enter the MAC address
- Enter the external IP address (192.168.10.1) and the external subnet mask (255.255.255.0)
- Select the "Routing mode"
- Enter the internal IP address (192.168.9.1) and subnet mask (255.255.255.0)
- Confirm with "OK"

| Selection of a module                                                                       | or software configuration                     |                          | ×             |
|---------------------------------------------------------------------------------------------|-----------------------------------------------|--------------------------|---------------|
| Product type<br>SCALANCE S<br>SOFTNET configura<br>(SOFTNET Security<br>NCP VPN client, VPN | tion<br>Client, SCALANCE M87x/ME<br>I device) | )74x.                    |               |
| Module<br>S602<br>S612<br>S613                                                              |                                               | ● S623<br>● S627-2M      |               |
| Firmware release<br>V4<br>V3                                                                |                                               |                          |               |
| Configuration<br>Name of the module:<br>MAC address:                                        | Module1<br>00-1B-1B-BB-99-DE                  |                          |               |
| IP address (ext.):                                                                          | 192.168.10.1                                  | Subnet mask (ext.):      | 255.255.255.0 |
| Interface routing externa                                                                   | I/internal: Routing mode                      | ▼<br>Subnet mask (int.): | 255 255 255.0 |

3. Creating a project and security module

- Use the "Insert" > "Module" menu command with the following parameters
  - Product type: SOFTNET configuration
  - Module: SOFTNET Security Client
  - Firmware release: V4
- Confirm with "OK"

| SCALANCE S                                                            |                                              |                     |               |
|-----------------------------------------------------------------------|----------------------------------------------|---------------------|---------------|
| SOFTNET configur<br>(SOFTNET Security<br>NCP VPN client, VP           | ation<br>/ Client, SCALANCE M87<br>N device) | x/MD74x,            |               |
| Module<br>SOFTNET Security<br>SCALANCE M87x/N<br>NCP VPN client for / | Client<br>ID74x<br>Android                   | VPN device          |               |
| Firmware release<br>● V4<br>● V3<br>● 2008                            |                                              | © 2005              |               |
| Configuration                                                         |                                              |                     |               |
| Name of the module:                                                   | Module?                                      |                     |               |
| MAC address:                                                          | 00-1B-1B-00-00-00                            |                     |               |
| IP address (ext.):                                                    | 192.168.10.2                                 | Subnet mask (ext.): | 255.255.255.0 |
| Interface routing extern                                              | al/internal:                                 | •                   |               |
|                                                                       |                                              |                     |               |

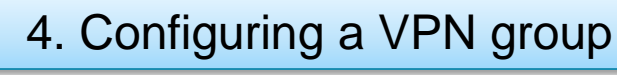

- Select "VPN groups" in the navigation
- Select the "Insert" > "Group" menu command
- In the navigation panel, click the "All modules" entry
- Drag the Scalance S Module to the VPN group "Group1" in the navigation panel The module is now assigned to the VPN group The color of the key symbol changes to blue

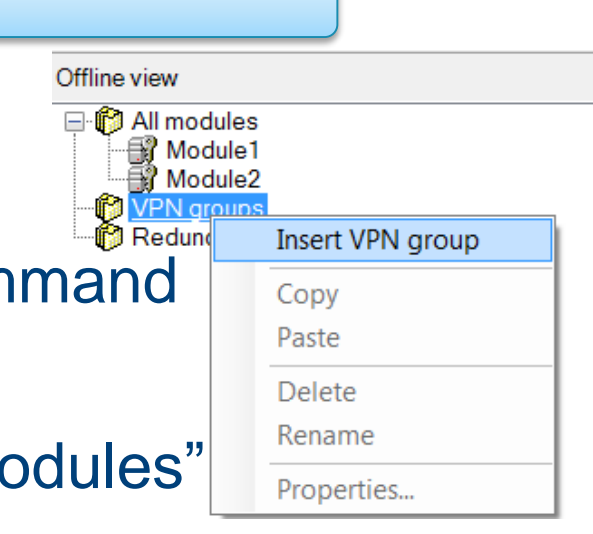

#### 4. Configuring a VPN group

 Drag the SOFTNET Security Client module to the VPN group "Group1" in the navigation panel The module is now assigned to the VPN group The color of the key symbol changes to blue

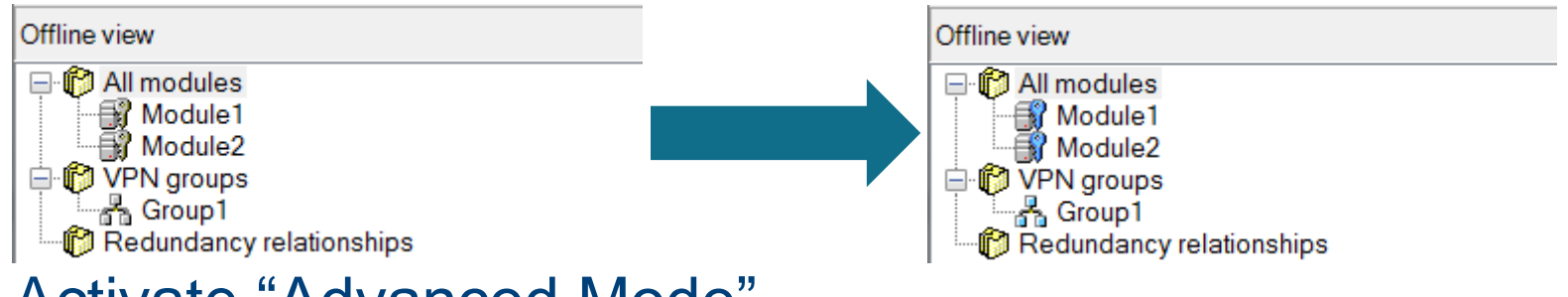

**KU LEUVEN** 

Activate "Advanced Mode"

4. Configuring a VPN group

- Select the VPN group "Group1" in the Navigation windows and select the menu command "Edit" > "Properties"
- Select the "Certificate" option in the "Authentication method" area

| 🛐 VPN  | group properties - Gro | up1 |              |                   |             |  |
|--------|------------------------|-----|--------------|-------------------|-------------|--|
| Authen | tication method        |     |              |                   |             |  |
| © Pr   | eshared key            |     | Oertifica    | te                |             |  |
| Key:   | cQ35ZIpbWIW5KxHt       |     | Name:        | PEA46-G9A54       |             |  |
|        |                        | New | Date issued: | 9/2/2015 11:09 AM |             |  |
|        |                        |     |              |                   | New Display |  |

**KU LEUV** 

Confirm with "OK"

5. Downloading the configuration to the security module and saving the SOFTNET Security Client configuration

- Save the project
- Use the menu command "Transfer" > "To all modules..."

| 👔 Download configuration data | to security modules |            |              |
|-------------------------------|---------------------|------------|--------------|
| Module name                   | Downloading status  |            |              |
| Module2 (SSC)                 | ОК                  | Loaded     |              |
| Module1 (SCALANCE S)          | ок                  | Loaded     |              |
|                               |                     |            | Coloria all  |
| Log on as current user        |                     |            | Select all   |
| Show only modified modules    |                     |            | Deselect all |
| Current module:               |                     |            |              |
| Transfer type                 |                     |            |              |
| Modified files only           | All files           |            |              |
| Start                         | Cancel              | Details >> | Close Help   |
|                               |                     |            |              |

**KU LEUVEN** 

Start the download with the "Start" button

5. Downloading the configuration to the security module and saving the SOFTNET Security Client configuration

- Save the configuration file "projectname.Module2.dat" in your project folder
- Assign a password to the certificate
- Confirm the popup with "OK"

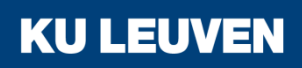

6. Setting up a tunnel with the SOFTNET Security Client

• Open the SOFTNET Security Client on PC2

| SOFTNET Security Client |                 |            |  |
|-------------------------|-----------------|------------|--|
| File Options Help       |                 |            |  |
| Communication options   |                 |            |  |
| Load Configuration      | Tunnel Overview | Enable     |  |
| Minimize                | Exit            | Help About |  |

- Select "Load Configuration" and browse to where "projectname.Module2.dat" has been saved
- Open the configuration with the "Open" button

6. Setting up a tunnel with the SOFTNET Security Client

 Loading a new configuration will delete any previous configurations

| SOFTNET Security Client - Configuration Data Already Exists                                                  | X      |
|----------------------------------------------------------------------------------------------------|--------|
|                                                                                                    |        |
| Configuration data already exist for the SOFTNET Security Client.<br>Should the stored configuration data be |        |
| deleted                                                                                                    |        |
| kept<br>and merged with the new one, whereas modules with identical IP addresses shall                       | be     |
| imported and replaced                                                                                        |        |
| ○ not imported                                                                                               |        |
| Next                                                                                                    | Cancel |

 When the dialog above pops up, select "deleted" and confirm with "Next"

6. Setting up a tunnel with the SOFTNET Security Client

 The VPN tunnel can now be opened by clicking the "Enable" button

| SOFTNET Security Client |                 |           |
|-------------------------|-----------------|-----------|
| File Options Help       |                 |           |
| Communication options — |                 |           |
| Load Configuration      | Tunnel Overview | Enable    |
| Minimize                | Exit            | elp About |

**KU LEUVEN** 

• Enter the certificate password in the dialog

6. Setting up a tunnel with the SOFTNET Security Client

"Tunnel Overview" shows the status of the tunnel

| unnell                                         | ist                                                                                                    |                                                                                                    |                                                                                                    |                              |        |
|------------------------------------------------|----------------------------------------------------------------------------------------------------|----------------------------------------------------------------------------------------------------|----------------------------------------------------------------------------------------------------|------------------------------|--------|
| Stat                                           | Name                                                                                                    | Member IP / Subnet                                                                                                    | Tunnel Endonint IP                                                                                                    | Tunnel over                  |        |
|                                                | "Module1"<br>Subnet of: "Module1"                                                                                                    | SCALANCE S623<br>192.168.9.0/255.255.255.0                                                                                                    | 192.168.10.1<br>192.168.10.1                                                                                                    | 192.168.10.2<br>192.168.10.2 |        |
|                                                |                                                                                                    |                                                                                                    |                                                                                                    |                              |        |
|                                                |                                                                                                    |                                                                                                    | Г                                                                                                    | enable active learning       | Delete |
| ogging<br>Det 27<br>Det 27<br>Det 27<br>Det 27 | g Console:<br>2 (2015 - 09 30-46) [OuickMode]<br>2 (215 - 09 30-49) [OuickMode]<br>2 (215 - 09 30-52) [OuickMode]<br>2 (215 - 09 30 52) [OuickMode]<br>2 (215 - 09 30 52) [OuickMode] | Deleted Security Association From 1<br>Deleted Security Association From 1<br>Added Security Association From 15<br>Added Security Association From 15 | 92.168.10.2 To 192.168.10.1/<br>92.168.10.2 To 192.168.90/24<br>2.168.10.2 To 192.168.90/24<br>2.168.10.2 To 192.168.90/24<br>2.168.10.2 To 192.168.10.1/32 | 32<br>4<br>2                 |        |
|                                                |                                                                                                    |                                                                                                    |                                                                                                    |                              | Þ      |
|                                                |                                                                                                    |                                                                                                    |                                                                                                    |                              | Clear  |
|                                                |                                                                                                    |                                                                                                    |                                                                                                    |                              |        |

**KU LEUVEN** 

 The green circle shows that the tunnel has been established

6. Setting up a tunnel with the SOFTNET Security Client

- If the tunnel does not get set up, check whether the Windows Firewall has been enabled
- Open the <u>"Control</u> Panel" > "Windows Firewall"

| Control Panel Home                                     | Help protect your computer with Windows Firewall                                     |                                                                                   |  |  |  |
|--------------------------------------------------------|--------------------------------------------------------------------------------------|-----------------------------------------------------------------------------------|--|--|--|
| Allow a program or feature<br>through Windows Firewall | Windows Firewall can help prevent hackers or n<br>through the Internet or a network. | nalicious software from gaining access to your computer                           |  |  |  |
| 😽 Change notification settings                         | How does a firewall help protect my computer?                                        | 2                                                                                 |  |  |  |
| Turn Windows Firewall on or<br>off                     | What are network locations?                                                          |                                                                                   |  |  |  |
| 😽 Restore defaults                                     | Home or work (private) netw                                                          | vorks Connected 🔿                                                                 |  |  |  |
| Advanced settings<br>Troubleshoot my network           | Networks at home or work where you know an                                           | d trust the people and devices on the network                                     |  |  |  |
|                                                        | Windows Firewall state:                                                              | On                                                                                |  |  |  |
|                                                        | Incoming connections:                                                                | Block all connections to programs that are not on the<br>list of allowed programs |  |  |  |
|                                                        | Active home or work (private) networks:                                              | 🕪 hubkaho.be                                                                      |  |  |  |
|                                                        | Notification state:                                                                  | Notify me when Windows Firewall blocks a new program                              |  |  |  |
|                                                        | Public networks                                                                      | Not Connected 😒                                                                   |  |  |  |

 If the firewall is not enabled, click "Turn Windows Firewall on or off" and enable it

6. Setting up a tunnel with the SOFTNET Security Client

 In the Logging Console, the sequence of executed connection attempts is displayed

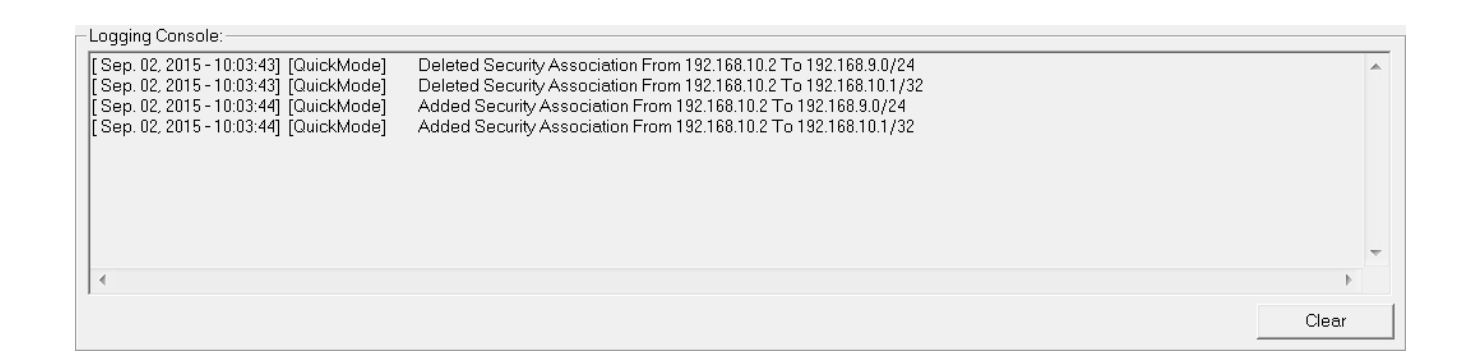

• The SCALANCE S module and the SOFTNET Security Client have established a communication tunnel

**KU LEU** 

7. Test the tunnel function

- Open the command prompt on PC2
- Enter the ping command from PC2 to PC3 "ping 192.168.9.2"

C:\Vindows\system32\cmd.exe C:\>ping 192.168.9.2 Pinging 192.168.9.2 with 32 bytes of data: Reply from 192.168.9.2: bytes=32 time=4ms TTL=63 Reply from 192.168.9.2: bytes=32 time=4ms TTL=63 Reply from 192.168.9.2: bytes=32 time=4ms TTL=63 Reply from 192.168.9.2: bytes=32 time=4ms TTL=63 Ping statistics for 192.168.9.2: Packets: Sent = 4, Received = 4, Lost = 0 (0% loss), Approximate round trip times in milli-seconds: Minimum = 3ms, Maximum = 4ms, Average = 3ms C:\>

**KU LEUVEN** 

All packets reach PC3 through the tunnel

7. Test the tunnel function

- Open the command prompt on PC2
- Enter the ping command from PC2 to PC3 "ping 192.168.9.2"

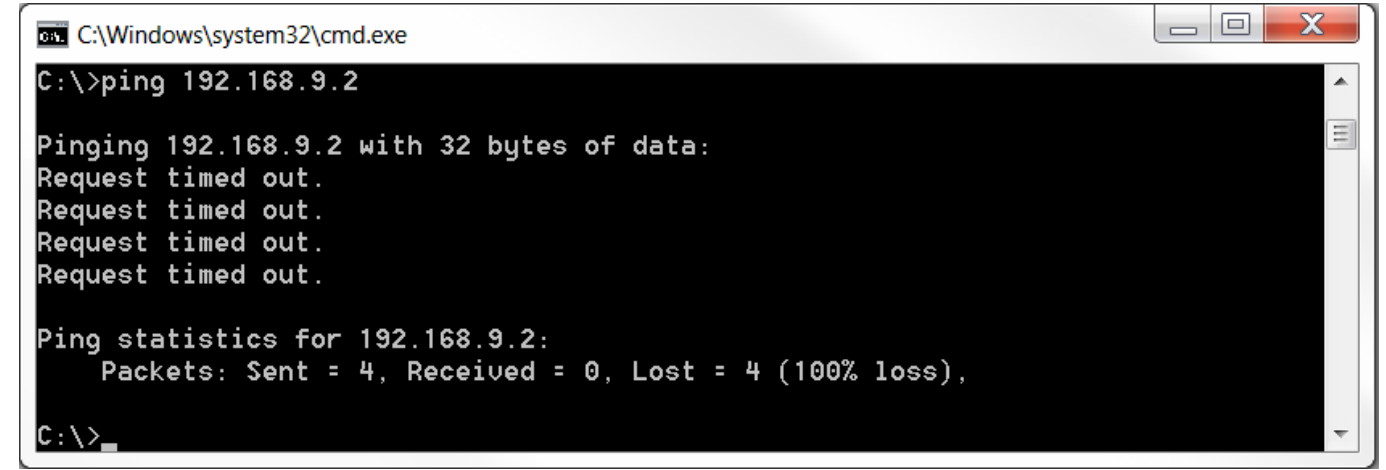

 The packets cannot reach PC3 since there is no tunnel communication between these two devices

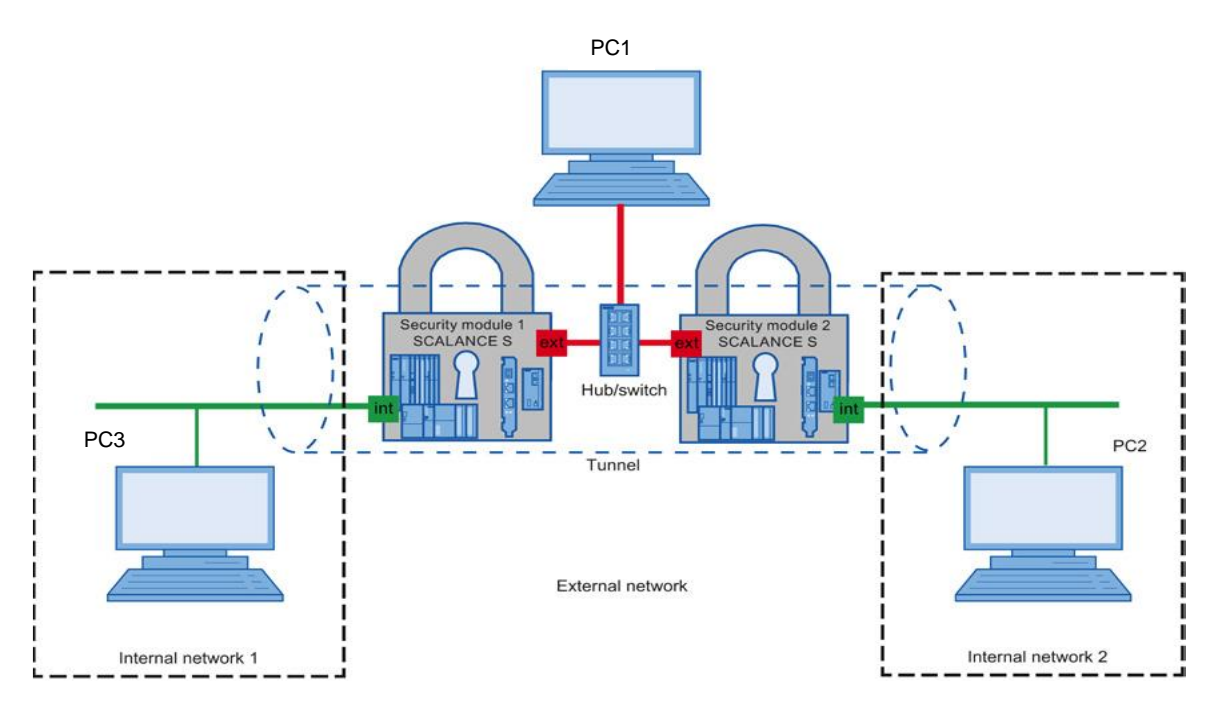

In this example, a VPN tunnel is set up between two security modules

**KU LEUVEN** 

With this configuration, IP traffic is possible only over the established tunnel connections with authorized partners

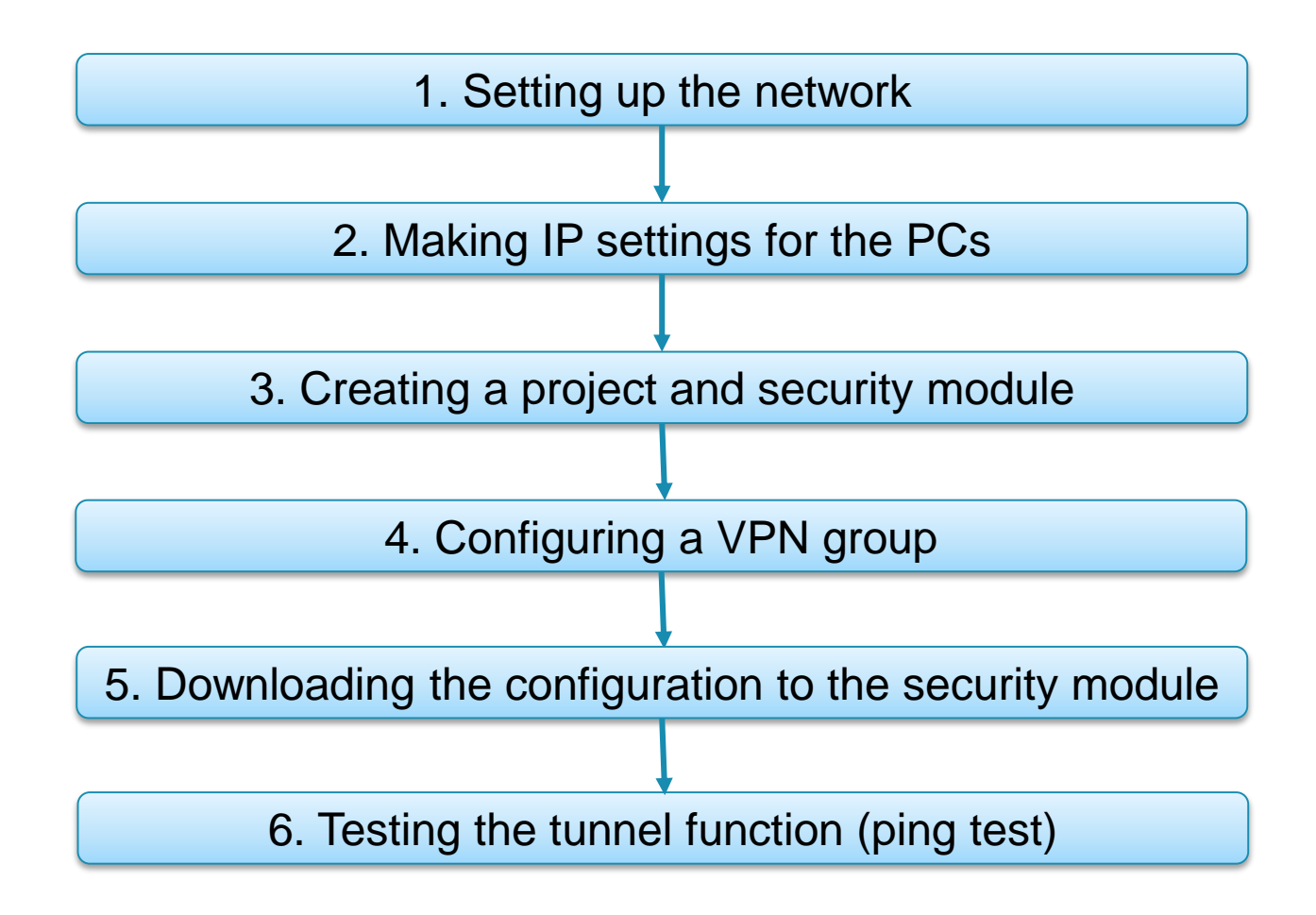

**KU LEUV** 

1. Setting up the network

- Connect the PC with the Security Configuration Tool (PC1) to the switch
- Connect both SCALANCE S modules to the switch through their external interface
- Connect PC2 and PC3 to the internal interface of a SCALANCE S module

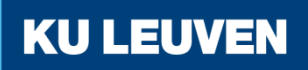

2. Making IP settings for the PCs

| PC  | IP address   | Subnet mask |
|-----|--------------|-------------|
| PC1 | 192.168.10.2 | 255.255.0.0 |
| PC2 | 192.168.10.3 | 255.255.0.0 |
| PC3 | 192.168.10.4 | 255.255.0.0 |

• Set the IP addresses of the PCs as in the table above

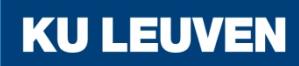

3. Creating a project and security module

- Create a new project
- In the "Configuration" area enter the MAC address
- Enter the external IP address (192.168.10.201) and the external subnet mask (255.255.0.0)
- Confirm with "OK"

| Selection of a module                                                                        | or software configuration                     |                     |                                                                                              | X |
|----------------------------------------------------------------------------------------------|-----------------------------------------------|---------------------|----------------------------------------------------------------------------------------------|---|
| Product type<br>SCALANCE S<br>SOFTNET configural<br>(SOFTNET Security<br>NCP VPN client, VPN | tion<br>Client, SCALANCE M87x/ME<br>I device) | 074x.               |                                                                                              |   |
| Module                                                                                       |                                               |                     |                                                                                              |   |
| S602                                                                                         |                                               | S623                |                                                                                              |   |
| S612                                                                                         |                                               | S627-2M             | 1                                                                                            |   |
| © S613                                                                                       |                                               |                     |                                                                                              |   |
| Firmware release                                                                             |                                               |                     |                                                                                              |   |
| V4                                                                                           |                                               |                     |                                                                                              |   |
| ○ V3                                                                                         |                                               |                     | 44<br>12<br>12<br>14<br>14<br>14<br>14<br>14<br>14<br>14<br>14<br>14<br>14<br>14<br>14<br>14 |   |
| Configuration                                                                                |                                               |                     |                                                                                              |   |
| Name of the module:                                                                          | Module1                                       |                     |                                                                                              |   |
| MAC address:                                                                                 | 00-1B-1B-BB-99-DE                             |                     |                                                                                              |   |
| IP address (ext.):                                                                           | 192.168.10.201                                | Subnet mask (ext.): | 255.255.0.0                                                                                  |   |
| Interface routing externa                                                                    | l/internal: Bridge mode                       | -                   |                                                                                              |   |
| IP address (int.):                                                                           |                                               | Subnet mask (int.): |                                                                                              |   |

3. Creating a project and security module

- Select the menu command "Insert" > "Module"
- Select the same options as for the previous module but with the following address parameters
  - MAC address: MAC address of the module
  - IP address (ext): 192.186.10.202
  - Subnet mask (ext): 255.255.0.0
- Confirm with "OK"

#### 4. Configuring a VPN group

- Select "VPN groups" in the navigation
- Select the "Insert" > "Group" menu command
- In the navigation panel, click the "All modules" entry
- Drag the SCALANCE S Module to the VPN group "Group1" in the navigation panel The module is now assigned to the VPN group The color of the key symbol changes to blue

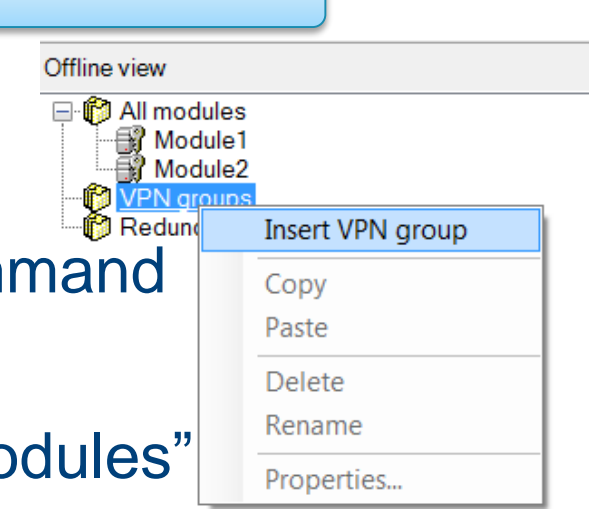

4. Configuring a VPN group

 Drag the second SCALANCE S module to the VPN group "Group1" in the navigation panel The module is now assigned to the VPN group The color of the key symbol changes to blue

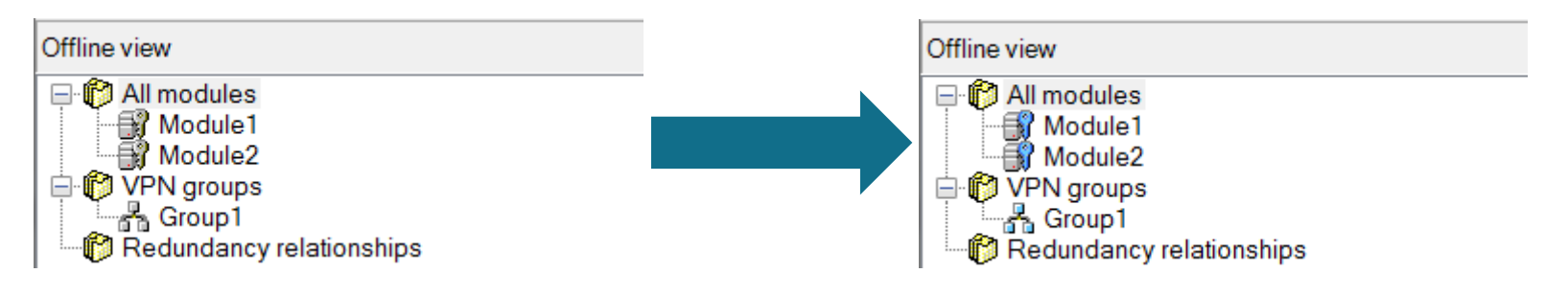

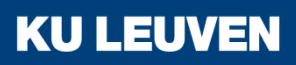

5. Downloading the configuration to the security module

- Save the project
- Use the menu command "Transfer" > "To all modules..."

| 🛐 Download configuration data to                                          | security modules                       |                                                |                         | X |
|---------------------------------------------------------------------------|----------------------------------------|------------------------------------------------|-------------------------|---|
| Module name<br>Module1 (SCALANCE S)<br>Module2 (SCALANCE S)               | Project status<br>Modified<br>Modified | Downloading status<br>Not loaded<br>Not loaded |                         |   |
| Log on as current user     Show only modified modules     Current module: |                                        |                                                | Select all Deselect all |   |
| Transfer type<br>Modified files only<br>Start Skip                        | Cancel                                 | Details >>                                     | Close Help              |   |

**KU LEUV** 

Start the download with the "Start" button

6. Testing the tunnel function (ping test)

- Open the command prompt on PC2
- Enter the ping command from PC2 to PC3 "ping 192.168.10.4"

C:\Windows\system32\cmd.exe C:\Users\Uincent>ping 192.168.10.4 Pinging 192.168.10.4 with 32 bytes of data: Reply from 192.168.10.4: bytes=32 time<1ms TTL=128 Reply from 192.168.10.4: bytes=32 time<1ms TTL=128 Reply from 192.168.10.4: bytes=32 time<1ms TTL=128 Reply from 192.168.10.4: bytes=32 time<1ms TTL=128 Ping statistics for 192.168.10.4: Packets: Sent = 4, Received = 4, Lost = 0 (0% loss), Approximate round trip times in milli-seconds: Minimum = 0ms, Maximum = 0ms, Average = 0ms C:\Users\Uincent>\_

**KU LEUVEN** 

All packets reach PC3 through the tunnel

6. Testing the tunnel function (ping test)

- Open the command prompt on PC1
- Enter the ping command from PC1 to PC3 "ping 192.168.10.4"

C:\Windows\system32\cmd.exe
C:\Users\Uincent>ping 192.168.10.4
Pinging 192.168.10.4 with 32 bytes of data:
Request timed out.
Request timed out.
Request timed out.
Request timed out.
Ping statistics for 192.168.10.4:
Packets: Sent = 4, Received = 0, Lost = 4 (100% loss),
C:\Users\Uincent>

 The packets cannot reach PC3 since there is no tunnel communication between these two devices

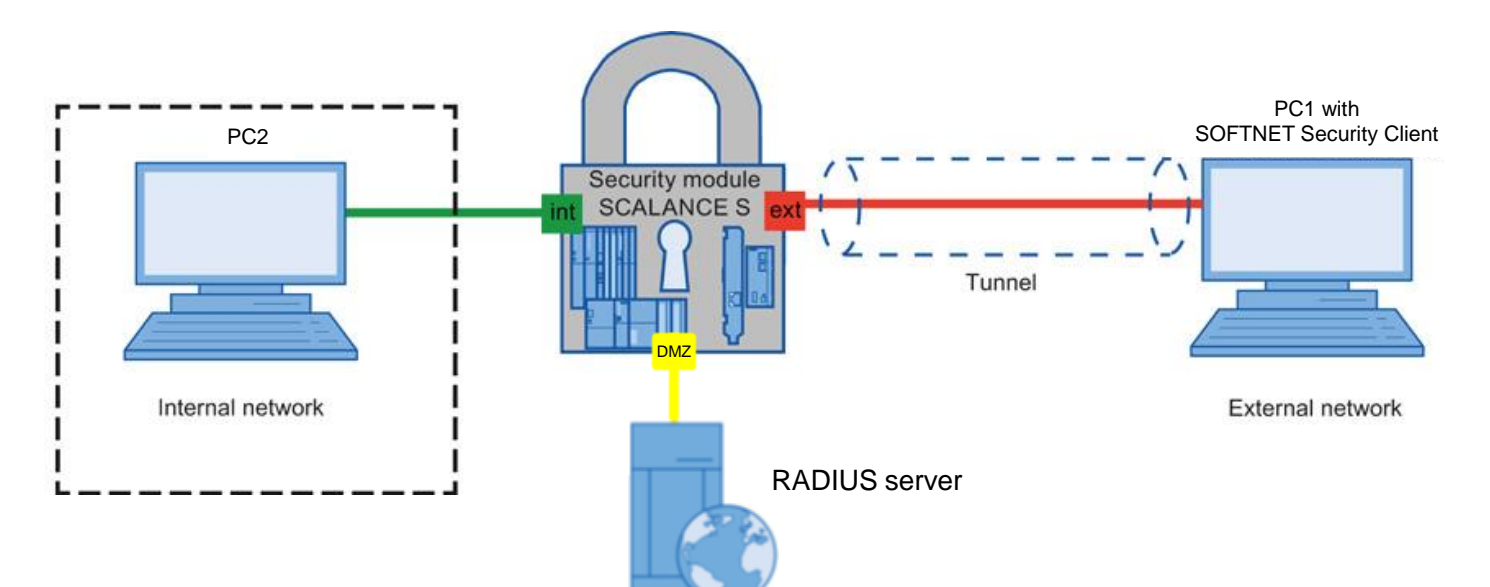

In this example, a VPN tunnel is established between a PC and a security module using the SOFTNET Security Client The firewall is configured so that the access from PC1 in the external network to PC2 in the internal network is possible for a specific user only, who needs to log in at the RADIUS server

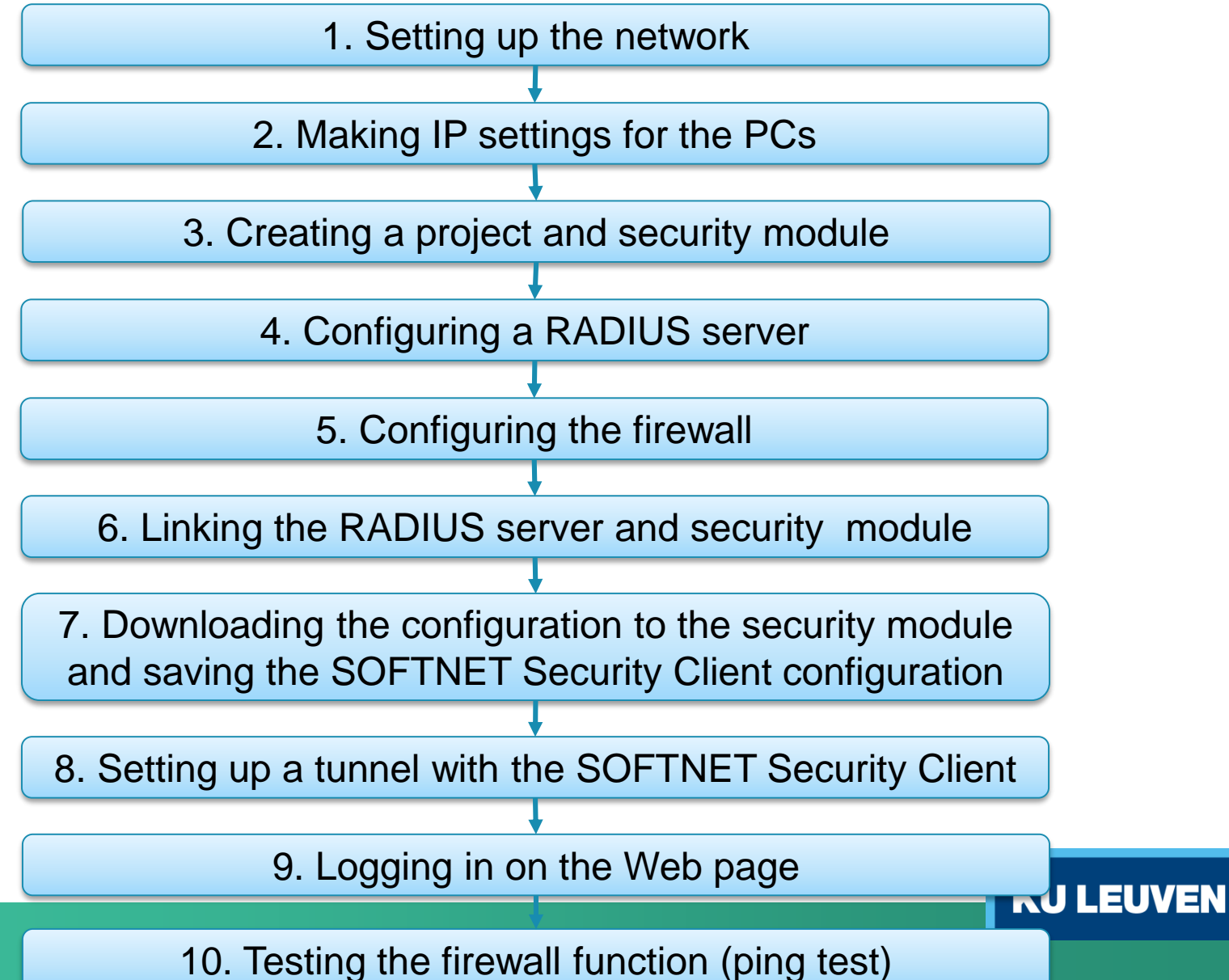

1. Setting up the network

- Reset the Scalance to factory settings by pressing the Reset button and holding it down for at least 5 seconds
- Connect the PC with the Security Configuration Tool (PC1) to the external network interface
- Connect PC2 to the internal network interface
- Connect the Linux PC that will be used as RADIUS server to the DMZ interface

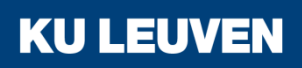

#### 2. Making IP settings for the PCs

| PC     | IP address   | Subnet mask   | Default Gateway |
|--------|--------------|---------------|-----------------|
| PC1    | 192.168.10.2 | 255.255.255.0 | 192.168.10.1    |
| PC2    | 192.168.9.2  | 255.255.255.0 | 192.168.9.1     |
| RADIUS | 192.168.8.2  | 255.255.255.0 | 192.168.8.1     |

- Set the IP addresses of the PCs as in the table above
- The IP address of the Linux PC is preset to the correct value

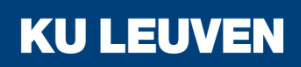

3. Creating a project and security module

- Create a new project
- In the "Configuration" area enter the MAC address
- Enter the external IP address (192.168.10.1) and the external subnet mask (255.255.255.0)
- Select the "Routing mode"
- Enter the internal IP address (192.168.9.1) and subnet mask (255.255.255.0)
- Confirm with "OK"

| Selection of a module                                                                        | or software configuration                    |                                               | ×             |
|----------------------------------------------------------------------------------------------|----------------------------------------------|-----------------------------------------------|---------------|
| Product type<br>SCALANCE S<br>SOFTNET configural<br>(SOFTNET Security<br>NCP VPN client, VPN | ion<br>Client, SCALANCE M87x/ME<br>I device) | )74x.                                         |               |
| Module<br>S602<br>S612<br>S613                                                               |                                              | <ul> <li>● S623</li> <li>● S627-2M</li> </ul> |               |
| Firmware release                                                                             |                                              |                                               |               |
| Configuration                                                                                |                                              |                                               |               |
| Name of the module:                                                                          | Module1                                      |                                               |               |
| MAC address:                                                                                 | 00-1B-1B-BB-99-DE                            |                                               |               |
| IP address (ext.):                                                                           | 192.168.10.1                                 | Subnet mask (ext.):                           | 255.255.255.0 |
| Interface routing externa                                                                    | l/internal: Routing mode                     | -                                             |               |
| IP address (int.):                                                                           | 192.168.9.1                                  | Subnet mask (int.):                           | 255.255.255.0 |

3. Creating a project and security module

- Select the security module created and select the "Edit" > "Properties" menu command, "Interfaces" tab
- Select the "Activate Interface" check box in the "DMZ port (X3)" area
- Enter the IP address (192.168.8.1) and the subnet mask (255.255.255.0) for the DMZ interface
- Confirm with "OK"

| DMZ port (X3)<br>Activate interface |                   |  |
|-------------------------------------|-------------------|--|
| IP assignment:                      | Static address    |  |
| IP address:                         | 192.168.8.1       |  |
| Subnet mask:                        | 255.255.255.0     |  |
| MAC address:                        | 00-1B-1B-BB-99-E0 |  |
| Comment:                            |                   |  |

3. Creating a project and security module

- Use the "Insert" > "Module" menu command with the following parameters
  - Product type: SOFTNET configuration
  - Module: SOFTNET Security Client
  - Firmware release: V4
- Confirm with "OK"

| SCALANCE S                                                  |                                              |                     |                                                                                                    |
|-------------------------------------------------------------|----------------------------------------------|---------------------|----------------------------------------------------------------------------------------------------|
| SOFTNET configur<br>(SOFTNET Security<br>NCP VPN client, VP | ation<br>/ Client, SCALANCE M87<br>N device) | x/MD74x.            |                                                                                                    |
| Module                                                      | _                                            |                     |                                                                                                    |
| SOFTNET Security                                            | Client                                       | VPN device          |                                                                                                    |
| SCALANCE M87x/N                                             | 1D74x<br>Android                             |                     | Distance in the second second s |
| Firmware release<br>V4<br>V3<br>2008                        |                                              | © 2005              |                                                                                                    |
| Configuration                                               |                                              |                     |                                                                                                    |
| Name of the module:                                         | Module?                                      |                     |                                                                                                    |
| MAC address:                                                | 00-1B-1B-00-00-00                            |                     |                                                                                                    |
| IP address (ext.):                                          | 192.168.10.2                                 | Subnet mask (ext.): | 255.255.255.0                                                                                                    |
| Interface routing extern                                    | al/internal:                                 | •                   |                                                                                                    |
| 12 00 0 0                                                   |                                              |                     |                                                                                                    |

4. Configuring a RADIUS server

• We'll use the previously configured RADIUS server for this example
5. Configuring the firewall

- Select "VPN groups" in the navigation
- Select the "Insert" > "Group" menu command
- In the navigation panel, click the "All modules" entry
- Drag the SCALANCE S Module to the VPN group "Group1" in the navigation panel The module is now assigned to the VPN group The color of the key symbol changes to blue

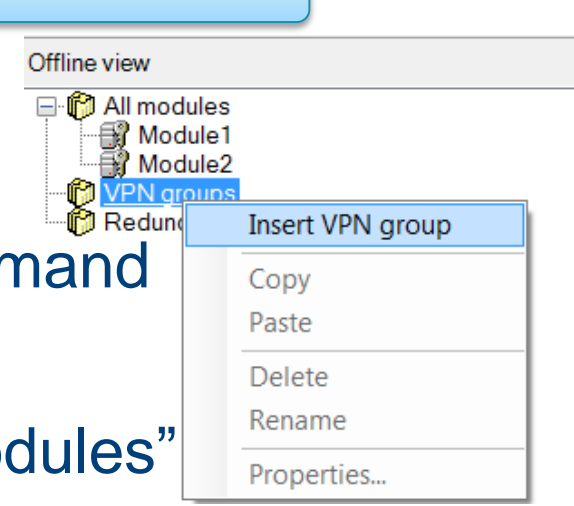

5. Configuring the firewall

 Drag the SOFTNET Security Client module to the VPN group "Group1" in the navigation panel The module is now assigned to the VPN group The color of the key symbol changes to blue

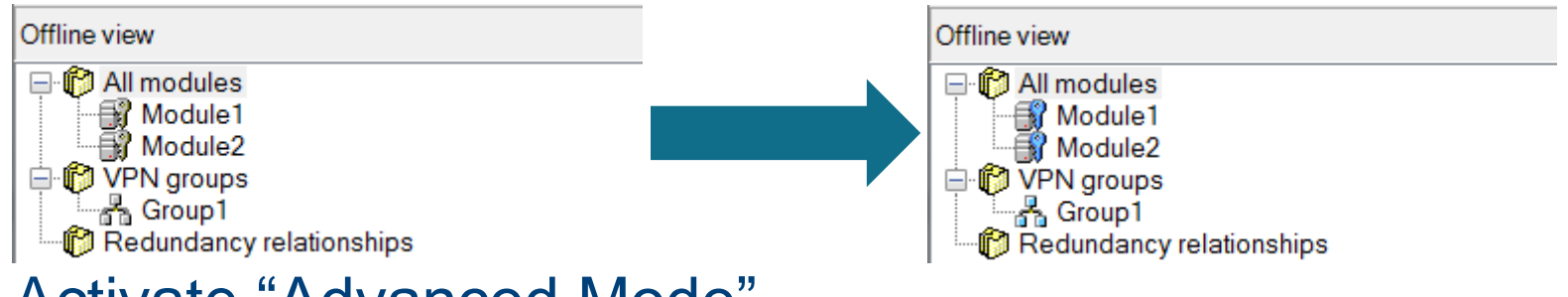

**KU LEUV** 

Activate "Advanced Mode"

5. Configuring the firewall

- Use the menu command "Options" > "User Management"
- Create a new user with the following settings
- Confirm with "OK"

| ያ Edit users                                       | X                                      |
|----------------------------------------------------|----------------------------------------|
| User data                                          |                                        |
| User name:                                         | radius                                 |
| Authentication method:                             | RADIUS                                 |
| Password:                                          |                                        |
| Repeat password:                                   |                                        |
| Comment:                                           |                                        |
| Settings for user-speci<br>Maximum time of the ses | fic IP rule sets<br>sion: 30 🚔 Minutes |
| Role                                               |                                        |
| Assigned role:                                     | radius 💌                               |
|                                                    | OK Cancel Help                         |

5. Configuring the firewall

- Select the "User-specific IP rule sets" in the navigation window
- Select the "Add rule set..." option in the shortcut menu

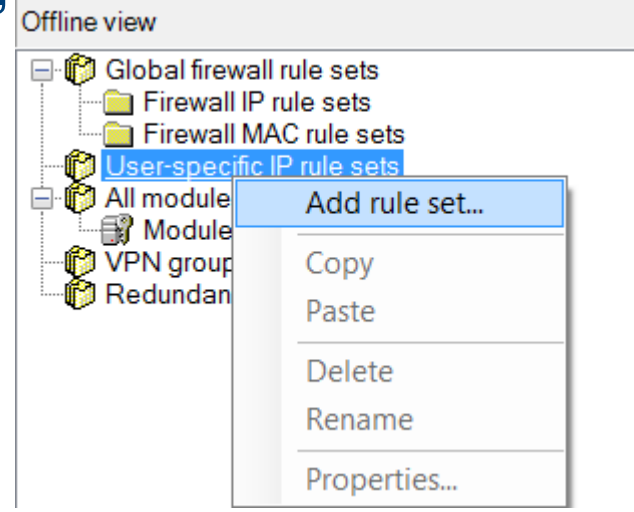

5. Configuring the firewall

• Enter a rule in the dialog as shown below

|       | or opecin |             | tobol opean ia    |                      |       |              |              |       |          |            |   |      |
|-------|-----------|-------------|-------------------|----------------------|-------|--------------|--------------|-------|----------|------------|---|------|
|       |           | Name:       | User-spec. IP rul | e set1               |       |              |              |       |          |            |   |      |
|       | C         | escription: | Description Use   | r-spec. IP rule set1 |       |              |              |       |          |            |   |      |
| es NA | AT NAP    | Т           |                   |                      |       |              |              |       |          |            |   | <br> |
| ction | From      | То          | Source IP ad      | Destination I        | Servi | Bandwidth (M | Loggi        | No.   | Comment  |            |   |      |
| llow  | Tunnel    | Internal    |                   | 192.168.9.2          | (all) |              | $\checkmark$ | U_1.1 |          |            |   |      |
|       |           |             |                   |                      |       |              |              |       |          |            |   |      |
|       |           |             |                   |                      |       |              |              |       |          |            |   |      |
|       |           |             |                   |                      |       |              |              |       |          |            |   |      |
|       |           |             |                   |                      |       |              |              |       |          |            |   |      |
|       |           |             |                   |                      |       |              |              |       |          |            |   |      |
|       |           |             |                   |                      |       |              |              |       |          |            |   |      |
|       |           |             |                   |                      |       |              |              |       |          |            |   |      |
|       |           |             |                   |                      |       |              |              |       |          |            |   |      |
|       |           |             |                   |                      |       |              |              |       |          |            |   |      |
|       |           |             |                   |                      |       |              |              |       |          |            |   |      |
|       |           |             |                   |                      | Add   | rule De      | elete rule   |       | <b>•</b> | IP service | S |      |

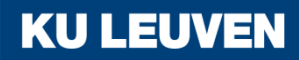

5. Configuring the firewall

 From the "Available users and roles" list, select the "radius (user)" entry and click the "Assign" button, then select the "radius (role)" entry and click "Assign"

| Available users and roles:                                                                                                    | Assigned users and roles: |
|----------------------------------------------------------------------------------------------------|---------------------------|
| admin (User)<br>administrator (Role)<br>administrator(radius) (Role)<br>diagnostics (Role)<br>remote access (Role)<br>standard (Role) | Assign<br>Remove          |

Confirm with "OK"

5. Configuring the firewall

- Select the security module in the navigation panel and drag it to the newly created user-specific IP rule set
- The assignment can be checked by opening the module properties and selecting the "Firewall" tab

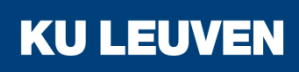

5. Configuring the firewall

 Open the properties of the SCALANCE module and go to the "Firewall" tab

#### • Add a firewall rule as in the image

| 6 | Module properties - Module1                                                                                                    |        |          |                 |                  |       |              |              |        |         |  |
|---|----------------------------------------------------------------------------------------------------|--------|----------|-----------------|------------------|-------|--------------|--------------|--------|---------|--|
|   | Interfaces Firewall Internet connection DNS Routing NAT/NAPT Time synchronization Log settings VPN DHCP-Server SNMP Proxy ARP RADIUS |        |          |                 |                  |       |              |              |        |         |  |
|   | IP rules [2] MAC rules (inactive) [0] Default rules for IP services                                                                  |        |          |                 |                  |       |              |              |        |         |  |
|   | Action                                                                                                    | From   | То       | Source IP addre | Destination IP a | Servi | Bandwidth (M | Loggi        | No.    | Comment |  |
| ш | User-spec. IP rule set1 (Assigned users: ; assigned roles:radius)                                                                    |        |          |                 |                  |       |              |              |        |         |  |
|   | Drop                                                                                                    | Tunnel | Internal |                 |                  | (all) |              | $\checkmark$ | IP-R_1 |         |  |

**KU LEUVEN** 

• Confirm with "OK"

#### 6. Linking the RADIUS server and security module

- Select the menu option "Options" > "Configuration of the RADIUS server..."
- Click the "Add…" button in the dialog

| Name | IP address / FQDN | Port ID | Comment |
|------|-------------------|---------|---------|
|      |                   |         |         |
|      |                   |         |         |
|      |                   |         |         |
|      |                   |         |         |
|      |                   |         |         |

| Op | otions       | Help                          |  |  |  |  |  |
|----|--------------|-------------------------------|--|--|--|--|--|
|    | IP ser       | vices                         |  |  |  |  |  |
|    | MAC services |                               |  |  |  |  |  |
|    | Netw         | ork adapter                   |  |  |  |  |  |
|    | Langu        | Jage                          |  |  |  |  |  |
|    | Log f        | iles                          |  |  |  |  |  |
|    | Symb         | olic names                    |  |  |  |  |  |
|    | Confi        | guration of the NTP server    |  |  |  |  |  |
|    | Confi        | guration of the RADIUS server |  |  |  |  |  |
|    | Consi        | stency checks                 |  |  |  |  |  |
|    | User i       | management                    |  |  |  |  |  |
|    | Certif       | ïcate manager                 |  |  |  |  |  |

6. Linking the RADIUS server and security module

- Define the server with the following values
  - IP address/FQDN: 192.186.8.2
  - Shared secret: SiemensSecret
  - Repeat shared secret: SiemensSecret
- Confirm with "OK"

| Definition of a RADIU  | S server       |    |        |     | × |
|------------------------|----------------|----|--------|-----|---|
| Name:                  | RADILIS server |    |        |     |   |
| IP address / FODN:     | 102 169 9 2    |    |        |     |   |
| Dest:                  | 192.100.0.2    |    |        |     |   |
| Polt.                  | 1812           |    |        |     |   |
| Shared secret:         | •••••          |    |        |     |   |
| Repeat shared secret:  | •••••          |    |        |     |   |
| Authentication method: | PAP            |    |        |     |   |
| Comment:               |                |    |        |     |   |
|                        |                |    |        |     |   |
|                        |                |    |        |     |   |
|                        |                |    |        |     |   |
|                        |                |    |        |     |   |
|                        |                |    | <br>   |     |   |
|                        |                | ОК | Cancel | Hel | P |
|                        |                |    |        |     |   |

6. Linking the RADIUS server and security module

 Open the SCALANCE S module properties and go to the "RADIUS" tab

| 3   | Module  | e properti | es - Module1        |     |         |          |                      |              |     |             |      |           |        | _ | X |
|-----|---------|------------|---------------------|-----|---------|----------|----------------------|--------------|-----|-------------|------|-----------|--------|---|---|
| Int | erfaces | Firewall   | Internet connection | DNS | Routing | NAT/NAPT | Time synchronization | Log settings | VPN | DHCP-Server | SNMP | Proxy ARP | RADIUS |   |   |
|     | Enable  | RADIUS a   | uthentication       |     |         |          |                      |              |     |             |      |           |        |   |   |

- Check the "Enable RADIUS authentication" box
- Click the "Add" button This adds the newly configured RADIUS server

| RADIUS | ADIUS server  |             |         |  |  |  |  |  |
|--------|---------------|-------------|---------|--|--|--|--|--|
| No.    | Name          | IP address  | Comment |  |  |  |  |  |
| 1      | RADIUS server | 192.168.8.2 |         |  |  |  |  |  |
|        |               |             |         |  |  |  |  |  |

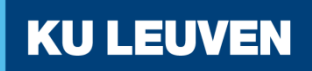

6. Linking the RADIUS server and security module

 In the "RADIUS setting" area, check the "Allow RADIUS authentication of non-configured users" box

| RADIUS settings                                     |   |         |  |  |  |  |
|-----------------------------------------------------|---|---------|--|--|--|--|
| RADIUS timeout:                                     | 1 | Seconds |  |  |  |  |
| RADIUS retries:                                     | 5 |         |  |  |  |  |
| Allow RADIUS authentication of non-configured users |   |         |  |  |  |  |
| Filter ID is required for authentication            |   |         |  |  |  |  |

Confirm with "OK"

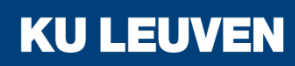

7. Downloading the configuration to the security module and saving the SOFTNET Security Client configuration

- Save the project
- Use the menu command "Transfer" > "To all modules..."

| ያ Download configuration data | to security modules |                    |              |
|-------------------------------|---------------------|--------------------|--------------|
| Module name                   | Project status      | Downloading status |              |
| Module2 (SSC)                 | OK                  | Loaded             |              |
| Module1 (SCALANCE S)          | ОК                  | Loaded             |              |
| ✓ Log on as current user      |                     |                    | Select all   |
| Show only modified modules    |                     |                    |              |
| Current module:               |                     |                    | Deselect all |
| Transfer type                 |                     |                    |              |
| Modified files only           | All files           |                    |              |
| Skip                          | Cancel              | Details >>         | Close Help   |
|                               |                     |                    |              |

**KU LEUV** 

Start the download with the "Start" button

7. Downloading the configuration to the security module and saving the SOFTNET Security Client configuration

- Save the configuration file "projectname.Module2.dat" in your project folder
- Assign a password to the certificate
- Confirm the popup with "OK"

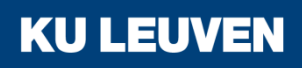

8. Setting up a tunnel with the SOFTNET Security Client

• Open the SOFTNET Security Client on PC2

| SOFTNET Security Client |                 |            |
|-------------------------|-----------------|------------|
| File Options Help       |                 |            |
| Communication options   |                 |            |
| Load Configuration      | Tunnel Overview | Enable     |
| Minimize                | Exit            | Help About |

- Select "Load Configuration" and browse to where "projectname.Module2.dat" has been saved
- Open the configuration with the "Open" button

8. Setting up a tunnel with the SOFTNET Security Client

 Loading a new configuration will delete any previous configurations

| SOFTNET Security Client - Configuration Data Already Exists                                                  | X     |
|----------------------------------------------------------------------------------------------------|-------|
|                                                                                                    |       |
| Configuration data already exist for the SOFTNET Security Client.<br>Should the stored configuration data be |       |
| deleted                                                                                                    |       |
| kept<br>and merged with the new one, whereas modules with identical IP addresses shall be                    |       |
| imported and replaced                                                                                        |       |
| O not imported                                                                                               |       |
| Next Ca                                                                                                    | incel |

 When the dialog above pops up, select "deleted" and confirm with "Next"

**KU LEUV** 

8. Setting up a tunnel with the SOFTNET Security Client

 The VPN tunnel can now be opened by clicking the "Enable" button

| SOFTNET Security Client |                 |            |
|-------------------------|-----------------|------------|
| File Options Help       |                 |            |
| Communication options   |                 |            |
| Load Configuration      | Tunnel Overview | Enable     |
| Minimize                | Exit            | Help About |

**KU LEUVEN** 

• Enter the certificate password in the dialog

8. Setting up a tunnel with the SOFTNET Security Client

"Tunnel Overview" shows the status of the tunnel

| unnel                                          | list                                                                                                    |                                                                                                    |                                                                                                    |                              |        |
|------------------------------------------------|----------------------------------------------------------------------------------------------------|----------------------------------------------------------------------------------------------------|----------------------------------------------------------------------------------------------------|------------------------------|--------|
| Stat                                           | Name                                                                                                    | Member IP / Subnet                                                                                                    | Tunnel Endnoint IP                                                                                                    | Tunnel over                  |        |
| • <b>N</b>                                     | "Module1"<br>Subnet of: "Module1"                                                                                                    | SCALANCE S623<br>192.168.9.0/255.255.255.0                                                                                                    | 192.168.10.1<br>192.168.10.1                                                                                                    | 192.168.10.2<br>192.168.10.2 |        |
|                                                |                                                                                                    |                                                                                                    |                                                                                                    |                              |        |
|                                                |                                                                                                    |                                                                                                    |                                                                                                    | enable active learning       | Delete |
| ogging<br>Oct 27<br>Oct 27<br>Oct 27<br>Oct 27 | g Console:<br>, 2015 - 09:30:48] [OuickMode]<br>, 2015 - 09:30:49] [OuickMode]<br>, 2015 - 09:30:52] [OuickMode]<br>, 2015 - 09:30:52] [OuickMode] | Deleted Security Association From 1<br>Deleted Security Association From 1<br>Added Security Association From 15<br>Added Security Association From 15 | 92.168.10.2 To 192.168.10.1/;<br>92.168.10.2 To 192.168.9.0/24<br>1.68.10.2 To 192.168.9.0/24<br>12.168.10.2 To 192.168.10.1/32<br>1.68.10.2 To 192.168.10.1/32 | 32<br>4<br>2                 |        |
| (                                              |                                                                                                    |                                                                                                    |                                                                                                    |                              | 4      |
|                                                |                                                                                                    |                                                                                                    |                                                                                                    |                              | Clear  |
|                                                |                                                                                                    |                                                                                                    |                                                                                                    |                              |        |

**KU LEUVEN** 

The green circle shows that the tunnel has been established

6. Setting up a tunnel with the SOFTNET Security Client

- If the tunnel does not get set up, check whether the Windows Firewall has been enabled
- Open the <u>"Control</u> Panel" > "Windows Firewall"

| Control Panel Home                                     | Help protect your computer with Wi                                                      | indows Firewall                                                                   |  |
|--------------------------------------------------------|-----------------------------------------------------------------------------------------|-----------------------------------------------------------------------------------|--|
| Allow a program or feature<br>through Windows Firewall | Windows Firewall can help prevent hackers or n<br>through the Internet or a network.    | nalicious software from gaining access to your computer                           |  |
| 😽 Change notification settings                         | How does a firewall help protect my computer?                                           | 2                                                                                 |  |
| Turn Windows Firewall on or<br>off                     | What are network locations?                                                             |                                                                                   |  |
| 😽 Restore defaults                                     | Home or work (private) netw                                                             | vorks Connected 🔿                                                                 |  |
| Advanced settings<br>Troubleshoot my network           | Networks at home or work where you know and trust the people and devices on the network |                                                                                   |  |
|                                                        | Windows Firewall state:                                                                 | On                                                                                |  |
|                                                        | Incoming connections:                                                                   | Block all connections to programs that are not on the<br>list of allowed programs |  |
|                                                        | Active home or work (private) networks:                                                 | 🕪 hubkaho.be                                                                      |  |
|                                                        | Notification state:                                                                     | Notify me when Windows Firewall blocks a new program                              |  |
|                                                        | Public networks                                                                         | Not Connected 😒                                                                   |  |

 If the firewall is not enabled, click "Turn Windows Firewall on or off" and enable it

9. Logging in on the Web page

 In the Web browser of PC1, enter the address "https://192.168.10.1"

| SIEMENS |                                                  | English 💌 Go |
|---------|--------------------------------------------------|--------------|
|         | SCALANCE S                                       | -            |
|         | Welcome to the SCALANCE S user-specific firewall |              |
|         | Please log on:                                   |              |
|         | Name                                             |              |
|         |                                                  |              |
|         |                                                  |              |
|         |                                                  |              |
|         |                                                  |              |
|         |                                                  |              |
|         |                                                  |              |
|         |                                                  |              |
|         |                                                  |              |
|         |                                                  |              |
|         |                                                  |              |
|         |                                                  |              |

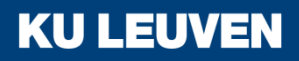

9. Logging in on the Web page

• If the web page does not show the login fields, try changing the language in the upper right corner

| SIEMENS |            | English 🗾 <u>Go</u> |
|---------|------------|---------------------|
|         | SCALANCE S |                     |
|         |            |                     |
|         |            |                     |
|         |            |                     |
|         |            |                     |
|         |            |                     |
|         |            |                     |
|         |            |                     |
|         |            |                     |
|         |            |                     |
|         |            |                     |
|         |            |                     |

KUL

9. Logging in on the Web page

• Enter the user name "radius" and corresponding password and click the "Log in" button

| SIEMENS | English 💙 Sa                                     |
|---------|--------------------------------------------------|
|         | SCALANCE S                                       |
|         | Welcome to the SCALANCE S user-specific firewall |
|         | Please log on:                                   |
|         | Name radius<br>Password                          |
|         | Log in                                           |
|         |                                                  |
|         |                                                  |
|         |                                                  |
|         |                                                  |
|         |                                                  |
|         |                                                  |
|         |                                                  |
|         |                                                  |
|         |                                                  |

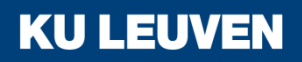

9. Logging in on the Web page

• The defined IP rule set is enabled for the "radius" user.

| SIEMENS |                                                                                                    | English 💌 <u>G</u> | 2 |
|---------|----------------------------------------------------------------------------------------------------|--------------------|---|
|         | SCALANCE S                                                                                                    |                    | 2 |
|         | Welcome, radius<br>You have logged in successfully from address 192.168.10.2<br>Your session expires in 30 Minutes<br>Extend timeout<br>Log out |                    |   |
|         |                                                                                                    |                    |   |
|         |                                                                                                    |                    |   |

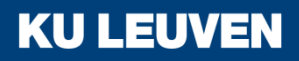

10. Testing the firewall function (ping test)

- Open the command prompt on PC1
- Enter the ping command from PC1 to PC2 "ping 192.168.9.2"

C:\Windows\system32\cmd.exe C:\>ping 192.168.9.2 Pinging 192.168.9.2 with 32 bytes of data: Reply from 192.168.9.2: bytes=32 time=4ms TTL=63 Reply from 192.168.9.2: bytes=32 time=3ms TTL=63 Reply from 192.168.9.2: bytes=32 time=4ms TTL=63 Reply from 192.168.9.2: bytes=32 time=4ms TTL=63 Ping statistics for 192.168.9.2: Packets: Sent = 4, Received = 4, Lost = 0 (0% loss), Approximate round trip times in milli-seconds: Minimum = 3ms, Maximum = 4ms, Average = 3ms C:\>

**KU LEUVEN** 

All packets reach PC2 through the tunnel